# URBAN IMPROVEMENT TRUST UDAIPUR

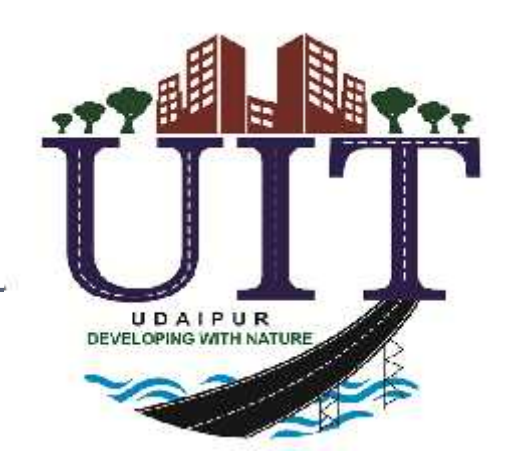

# **E**-Auction

#### Home Screen . E-Auction, UIT Udaipur

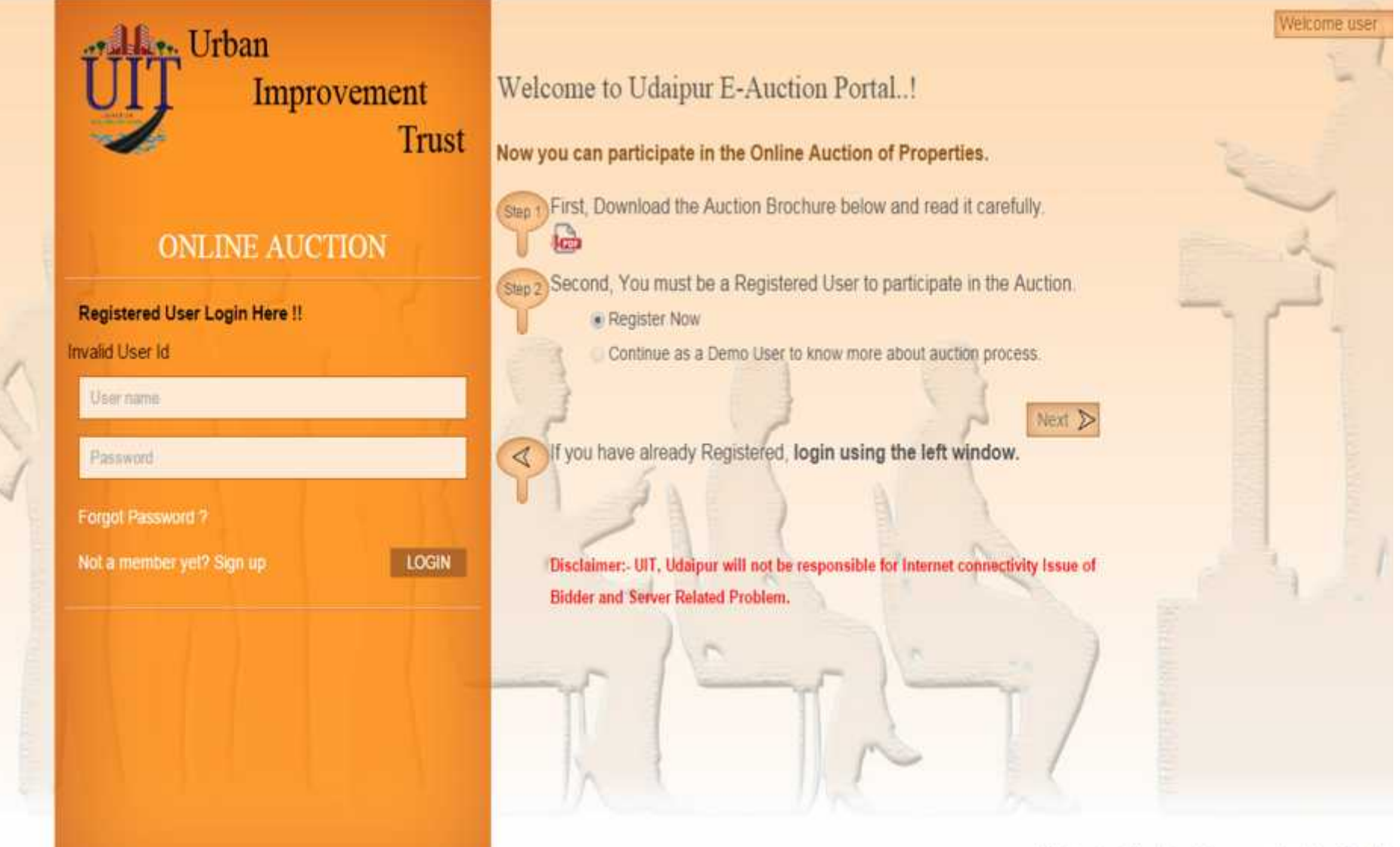

Designed and Developed by e-connect solution Pvt. Ltd.

#### Step 1. Registration?

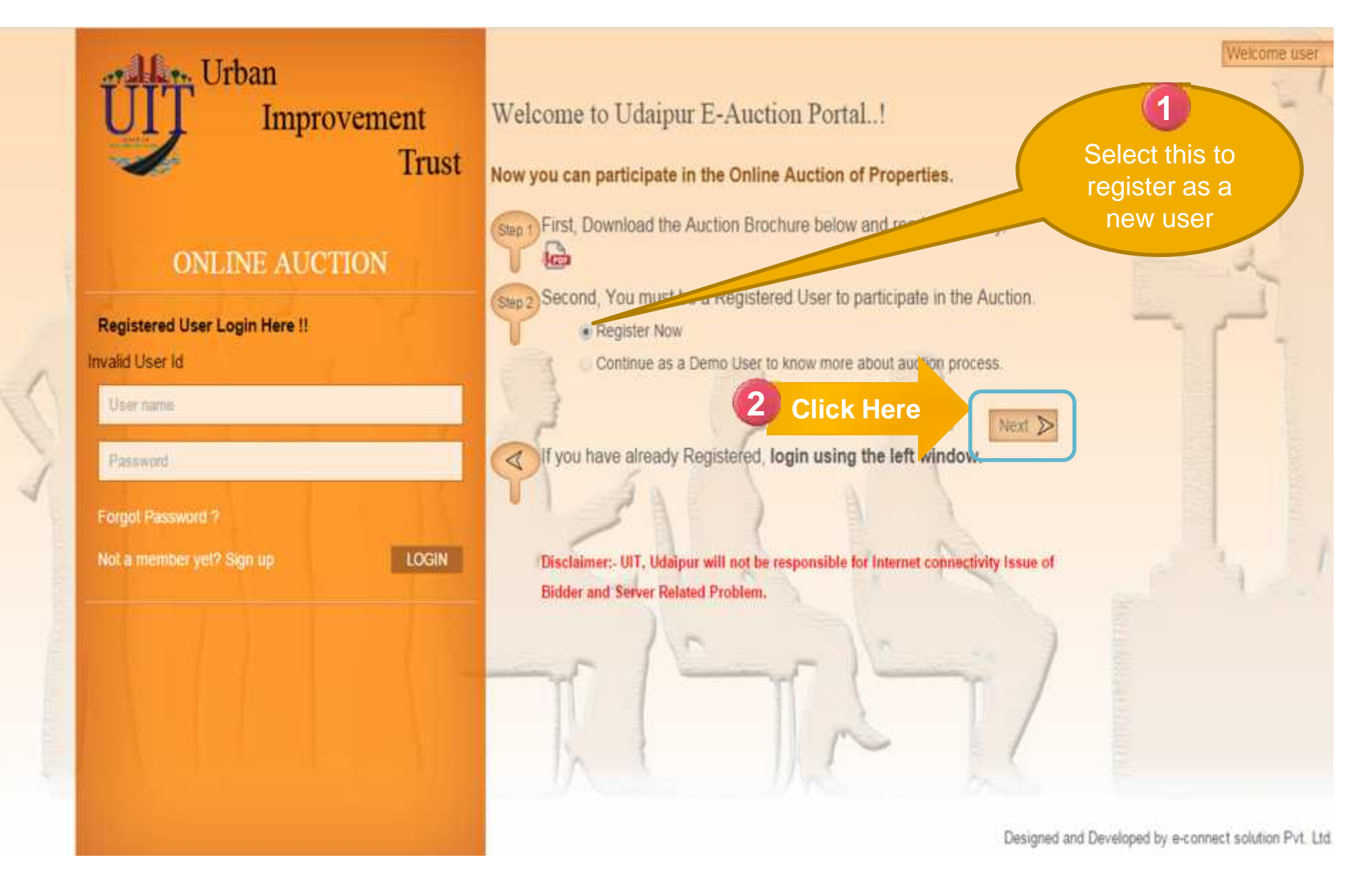

Please fill the registration form below Please fill the registration form below to register yourself for participation in online auction. You should fill the details correctly, otherwise you are liable to disqualify from the auction process. Applicant Detail Bidder Type\* Individuals . Title Mr \* Name \* Father Name/Husband Name \* -----Date of Birth \* DD/MM/YYYY Select Category \* ST Enter Choose file No file chosen K Photo (.pdf /.jpg /.jpeg /.png /.bmp /.doc Format, size upto 200KB Only) Applicant's Select Id Proof Pan Card No. . ID Proof Number \* details Bank Account No Bank Name\* IFSC Code\* Choose file No file chosen Upload Document \* (.pdf /.jpg /.jpeg /.png /.bmp /.doc Format, size upto 200KB Only) Address Type" -Select One-Fill applicant's Choose file No file chosen Address Proof (.pdf / jpg / jpeg / .png / .bmp / .doc Format, size upto 200KB Only) contact number, Contact Number and Address Detail's Address & Mobile Number \* Enter 10 digits email details Phone Number 91 Enter STD code Enter Phone Number Correspondence Address \* Select the Email ID \* 5 Registration (Ex:-Johan@example.com) Please Enter Your Valid Email Address, Otherwise Your Transaction Would not Proceed. duration Confirm Email ID \* **Registration Fee Details** Time Duration(Months) Provide 12 Month Registration Fees 500 . Login Details Login Detail's 6 and Email Id (for log Read the terms Follow This Example(Ex: Johan@e Password Password \* and conditions Confirm Password\* Click carefully and put 0 Please enter number appearing in image \* Here a tickmark in the I have read the above terms & conditions to abide by the same check box Section. Fit an man t Previous Submit

Designed and Developed by e-connect Solutions Pvt. Ltd.

Welcome user

#### Please fill the registration form below

Please fill the registration form below to register yourself for participation in online auction. You should fill the details correctly, otherwise you are liable to disqualify from the auction process.

| Applicant Detail                                                                                                    |                                                                                                    |
|----------------------------------------------------------------------------------------------------|----------------------------------------------------------------------------------------------------|
| Bidder Type*                                                                                                    | Individuals                                                                                                    |
| Title                                                                                                    | Miss                                                                                                    |
| Name *                                                                                                    | SHALINI CHITTORA                                                                                                |
| Father Name/Husband Name *                                                                                                    | D.C. CHITTORA                                                                                                   |
| Date of Birth *                                                                                                    | 23/04/1990 Select Cal tor General •                                                                             |
| Photo                                                                                                    | Choose file Pan Card jpg<br>(pdf / jpg / jpeg / png / bmp / doc Format, size upto 230KB Only)                   |
| Select Id Proof *                                                                                                    | Pan Card No.   ID Proof Number*   CD 12345678                                                                   |
| Bank Account No*                                                                                                    | 011911400153000 Bank Name* HL TC                                                                                |
| IFSC Code*                                                                                                    | 0000000011                                                                                                    |
| Upload Document *                                                                                                    | Choose file PAN3.jpg<br>(.pdf /.jpg /.jpeg /.png /.bmp /.doc Fo, hat, siz/ .pto 200KB .aty)                     |
| Address Type*                                                                                                    | Utility Bill like telephone,electricity                                                                         |
| Address Proof*                                                                                                    | Choose file Pan1 jps<br>(.pdf/jpg/jpeg/png/bn > doc Forma size upto 200KB Only)                                 |
| Contact Number and Address Detail's                                                                                                    |                                                                                                    |
| Mobile Number*                                                                                                    | Enter 10 digit.                                                                                                 |
| Phone Number                                                                                                    | 91 Enter STL ou nte Phone Number                                                                                |
| Correspondence Address *                                                                                                    | I D-BLOCK, N TI N RI SCHEME, NEAR SCHOOL, UDAIPUR                                                               |
| Email ID *                                                                                                    | st lir .nix a@e-connectsolutions.com                                                                            |
|                                                                                                    | (Ex. Johan@example.com) Please Enter Your Valid Email Address. Otherwise Your Transaction<br>Wo. d not Proceed. |
| Confirm Email ID*                                                                                                    | shi ni chittora@e-connectsolutions.com                                                                          |
| Registration Fee F ails                                                                                                    |                                                                                                    |
|                                                                                                    | Time Duration(Months) 12 Month   Registration Fees 500                                                          |
| Login Detail's                                                                                                    |                                                                                                    |
| Email Id (for logi. *                                                                                                    | chittora_shalini@yahoo.co.in<br>Follow This Example(Ex:-Johan@example.com)                                      |
| Password *                                                                                                    |                                                                                                    |
| Confirm Password                                                                                                    |                                                                                                    |
| Please enter number appearing in image *                                                                                                    | 227164                                                                                                    |
| I have read the above terms & conditions to the second second | Reset Previous Submit                                                                                           |

Designed and Developed by e-connect Solutions Pvt. Ltd.

### Step 2: Pay Registration Fee

|                  | URBAN IMPROVEMENT TRUST, Udaipur - Make Payment |                                         |  |  |  |  |  |  |  |  |  |
|------------------|-------------------------------------------------|-----------------------------------------|--|--|--|--|--|--|--|--|--|
| User Information |                                                 |                                         |  |  |  |  |  |  |  |  |  |
|                  | User Name                                       | Email                                   |  |  |  |  |  |  |  |  |  |
|                  | shalini Chittora                                | shalini.chittora@e-connectsolutions.com |  |  |  |  |  |  |  |  |  |
|                  | Mobile No                                       |                                         |  |  |  |  |  |  |  |  |  |
|                  | 9351923617                                      |                                         |  |  |  |  |  |  |  |  |  |
|                  |                                                 |                                         |  |  |  |  |  |  |  |  |  |

| Payment | Information |
|---------|-------------|
|---------|-------------|

| User Registration 1 Currency | User Registration 1<br>Currency<br>INR | Payment Mode      | Amount |
|------------------------------|----------------------------------------|-------------------|--------|
| Currency                     | Currency<br>INR                        | User Registration | 1      |
|                              | INR                                    | Currency          |        |
| INR                          |                                        | INR               |        |

#### Option 1. Pay Registration Fee by Credit Card

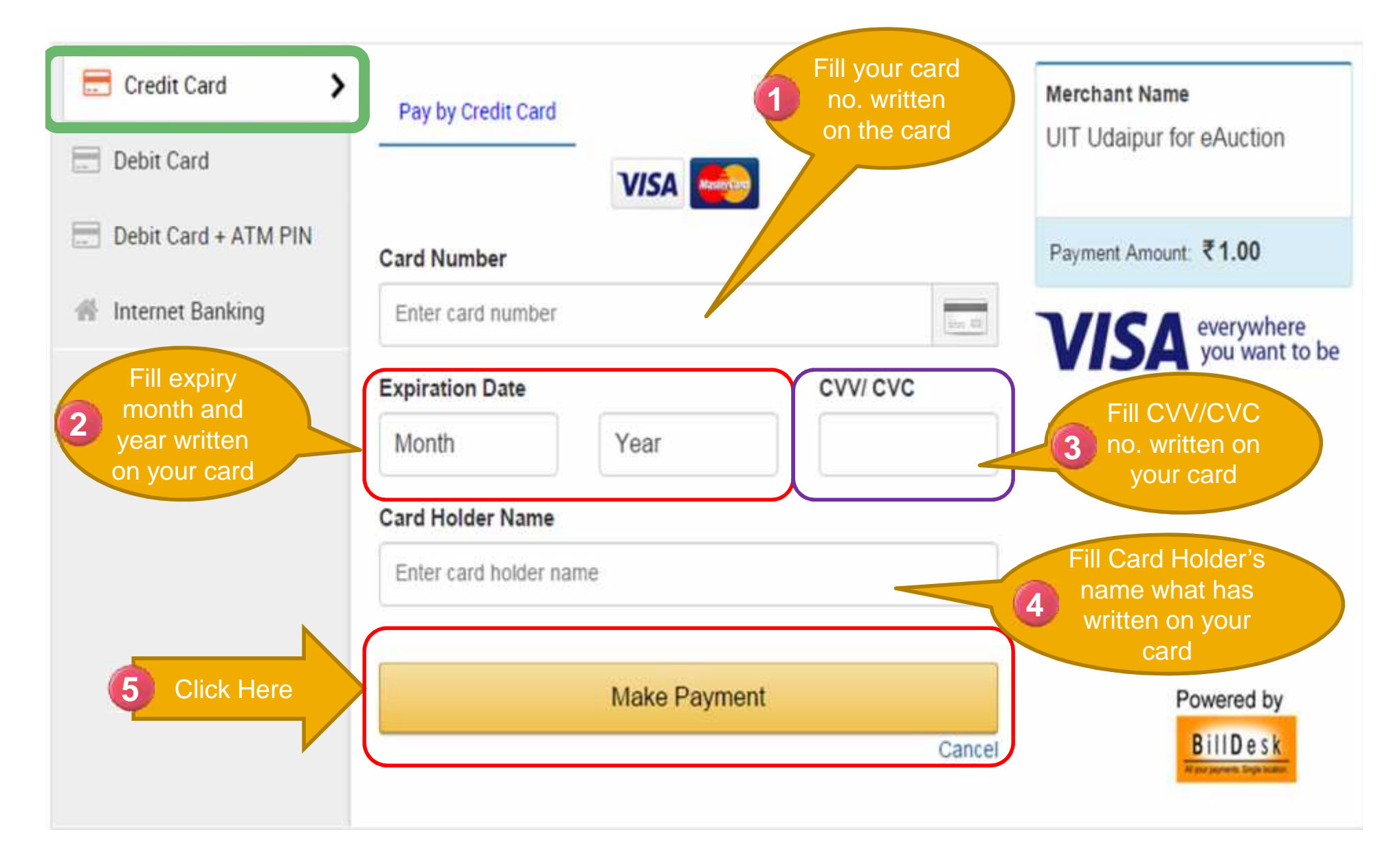

#### Option 2: Pay Registration Fee by Debit Card

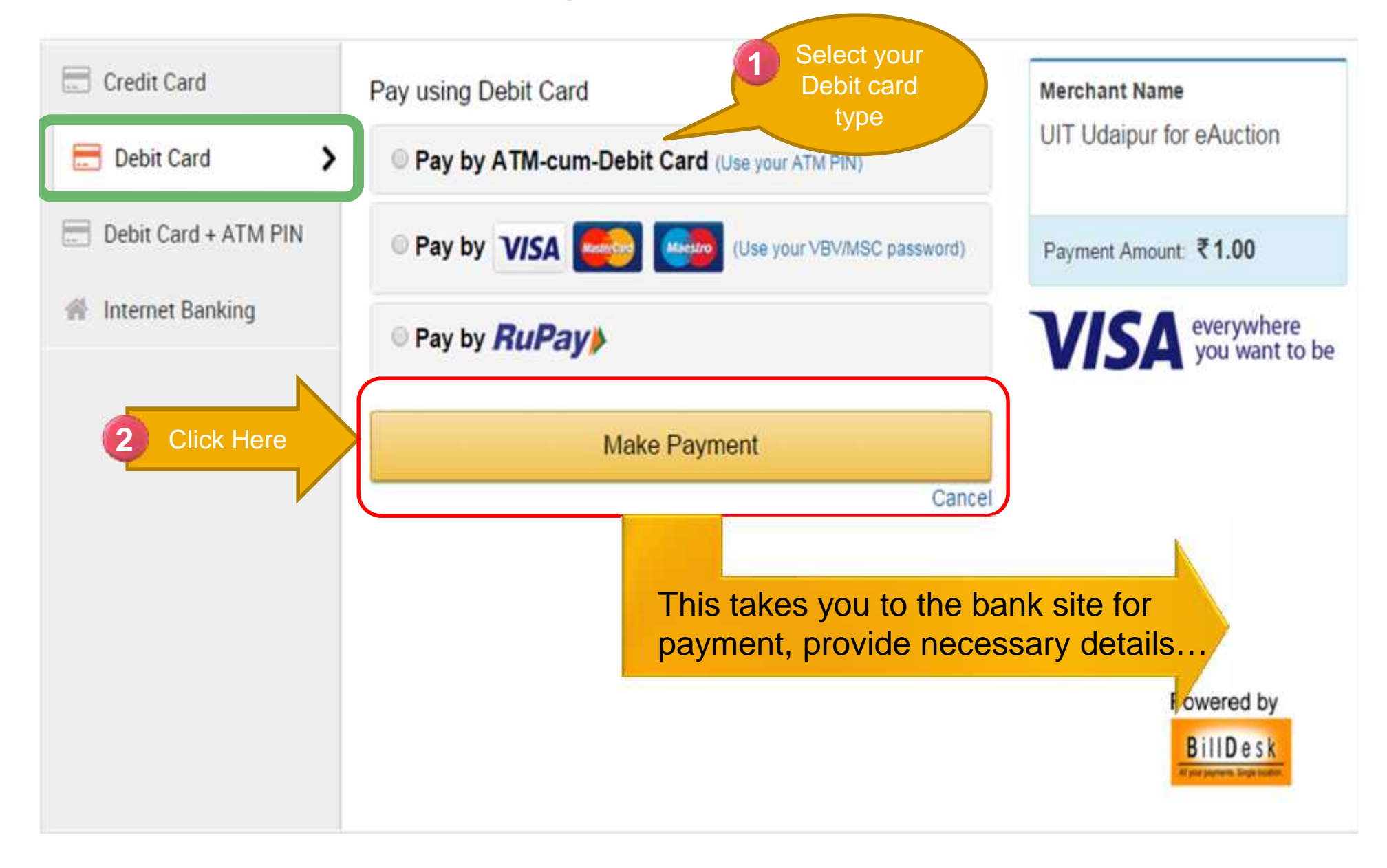

#### Option 3. Pay Registration Fee by Debit + ATM

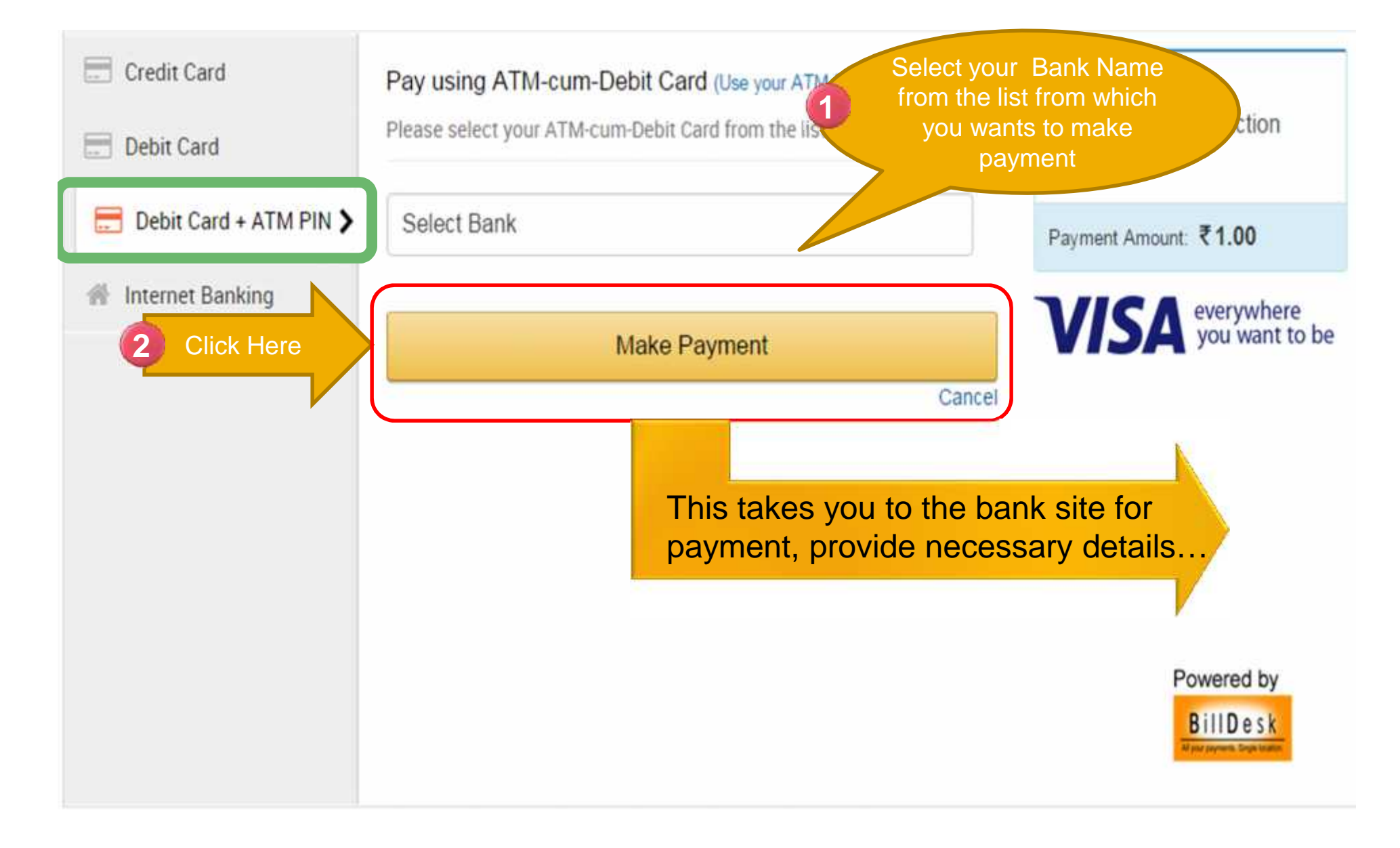

#### Option 4. Pay Registration Fee by Net Banking

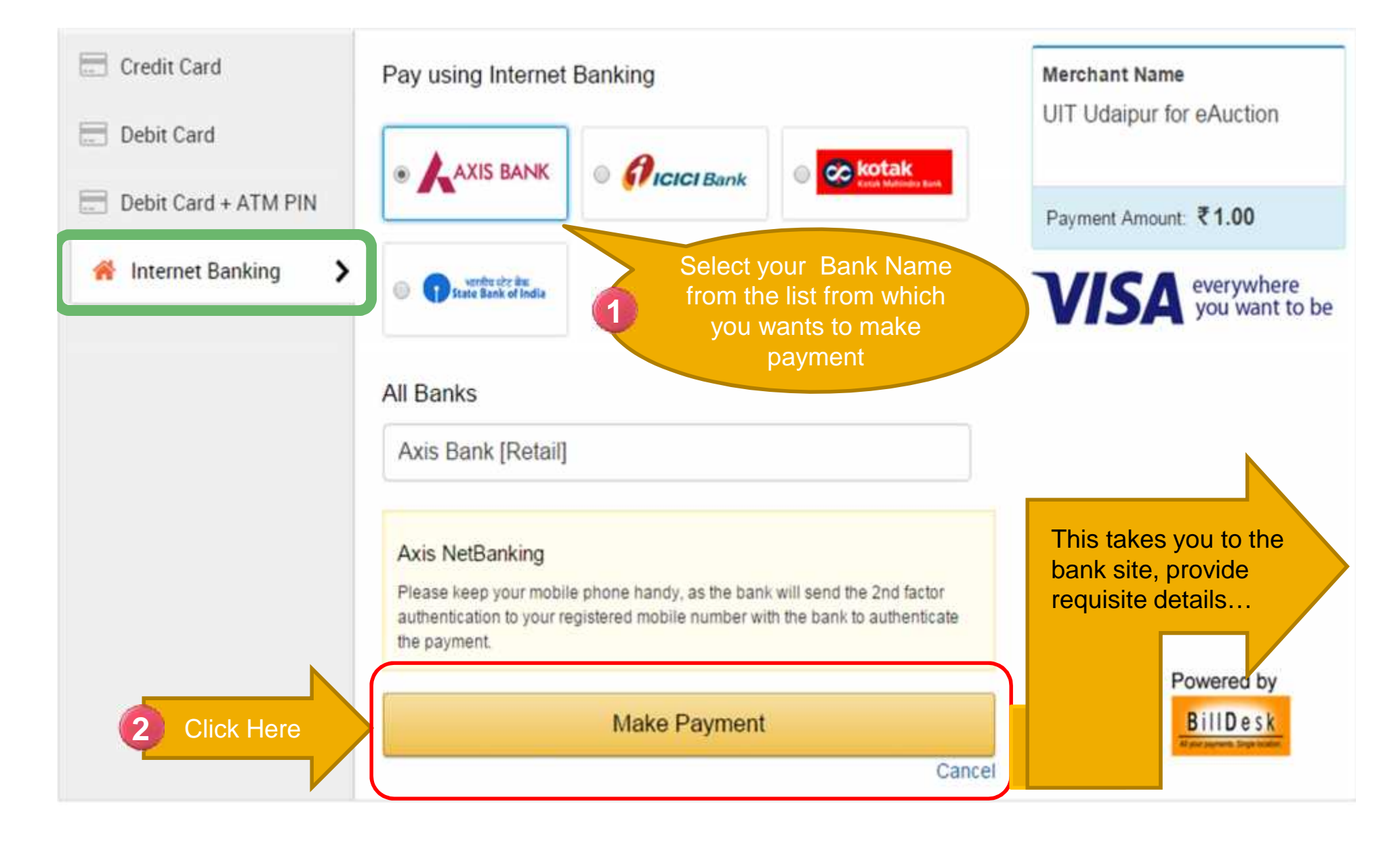

#### Step 2: Registration Receipt

#### Your Registration Transaction Successfully Completed

Click Here For Login

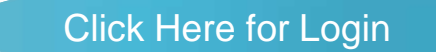

 Take a print

 Take a print

 URBAN IMPROVEMENT TRUST, Udaipur

 E-Auction

 Date: 12/24/2015 6:28:32 PM
 Receipt No :251

 A sum of Rs. 1.00 (One Rs. Only ) received from on 12/24/2015 6:28:32 PM for User
 Registration by Transaction No. EUPG4192027640. This registration is valid to participate in e-Auction upto 12/24/2016 6:28:32 PM

Secretary UIT Udaipur

This is computer generated receipt & hence does not require any signature.

#### Step 3. Login

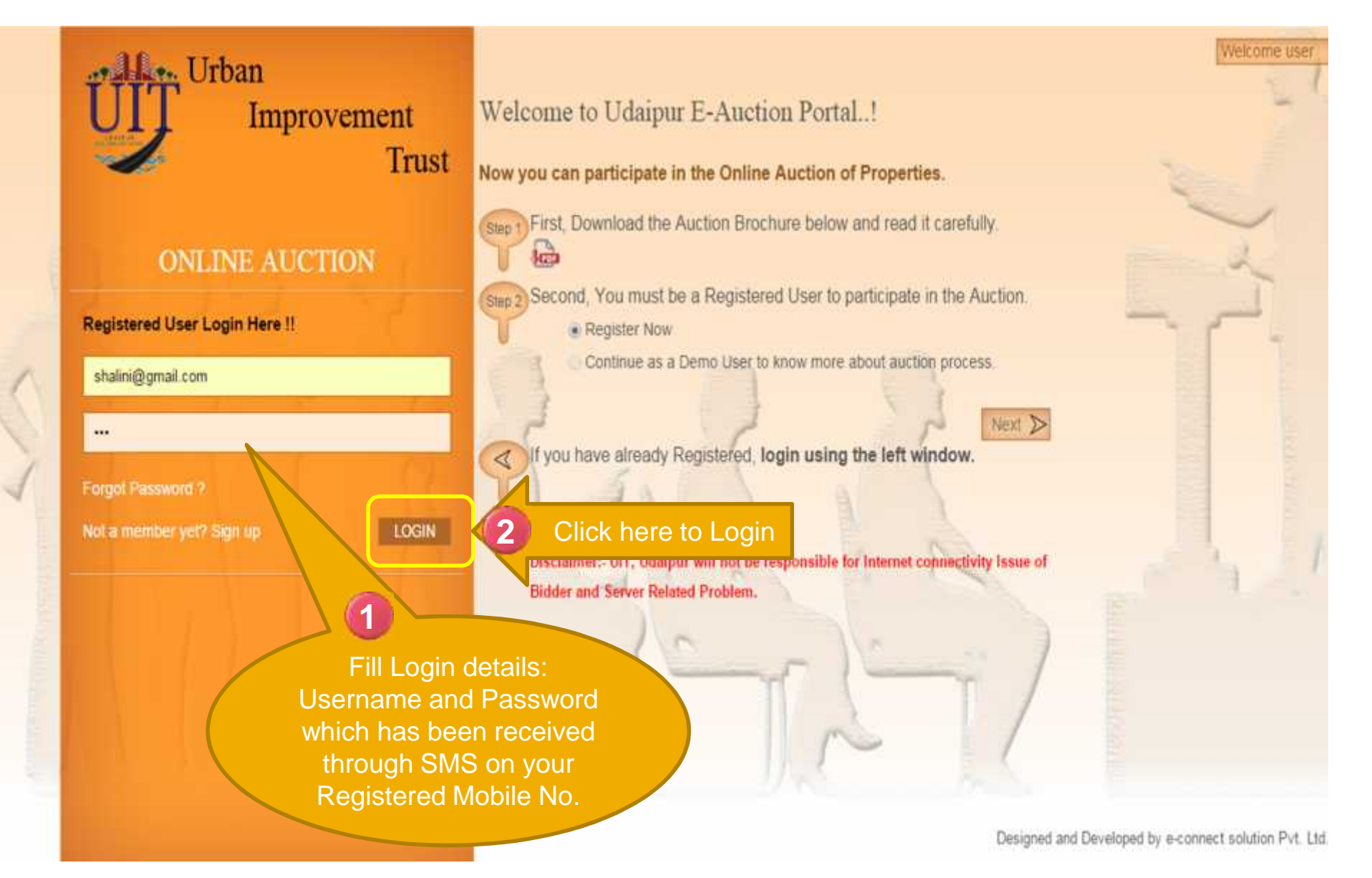

#### Step 4. Select Property & Pay EMD Fee

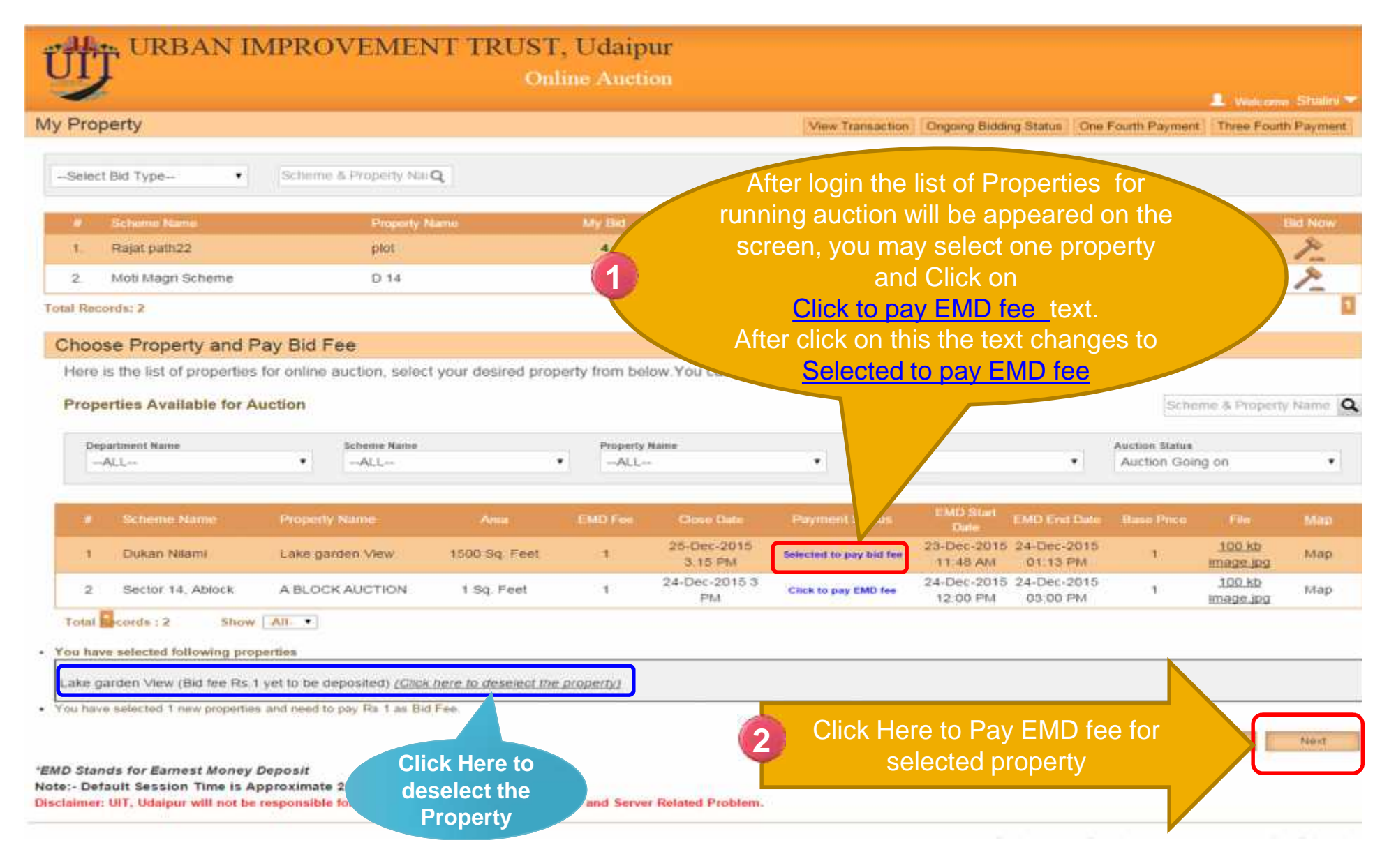

## Step 5: Pay EMD Fee

| TITT URBAN IM                                   | PROVEMENT TR               | UST, Udaipur        |                       |                                    |                          |                                |
|-------------------------------------------------|----------------------------|---------------------|-----------------------|------------------------------------|--------------------------|--------------------------------|
|                                                 | Selected Property          | Online Auction      |                       |                                    | 1.                       | Velcome Shalini *              |
| Payment Details                                 | name appears here          |                     |                       |                                    |                          |                                |
| You have selected the following pro             | perties for : Kodiyat Farm |                     | Provide<br>details an | e your Account<br>d Bank details t | to                       |                                |
| Total EMD to pay (in Rs.): 1                    |                            |                     | pay EN                | ID fee for the                     |                          |                                |
| Total PF to pay (in Rs.): 0                     |                            |                     | selected              | property in the                    |                          |                                |
| Application Payment Details                     |                            |                     | previ                 | ous screen                         |                          |                                |
| Bid Fee (in Rs.)                                | 1                          | Select Payment Mode |                       | Online Payment                     |                          |                                |
| Contact number and Address Details              |                            |                     |                       |                                    |                          |                                |
| Name of Account Holder                          | SHALINI JAIN               |                     | Bank Account number   | 678543210119                       |                          |                                |
| Confirm Bank account Number                     | 678543210119               |                     | Bank Branch IFSC no.  | 1000000001                         | (for Ex:1CC000000C0)11 d | egit                           |
| Bank Name                                       | HDFC                       |                     | Transaction Date      | 23/12/2015                         |                          |                                |
| Bank Account Detail for refund of bid           | fee                        |                     |                       |                                    |                          |                                |
| Applicant Name                                  | SHALINI JAIN               |                     | Bank Account Number   | 678543210119                       |                          |                                |
| Confirm Bank Account number                     | 678543210119               |                     | Bank Branch IFSC no.  | 1CC00000C01                        |                          |                                |
| Please enter number appearing in image<br>below | 333181                     | 0                   | 3 CI                  | ick Here to Pay                    | EMD fee for              | Submit                         |
| Fill Captcha<br>appear in the<br>image          |                            |                     |                       | Selected pi                        |                          |                                |
|                                                 |                            |                     |                       |                                    |                          | e e constanti o messar la naci |

Designed and Developed by e-connect solution Pvt. Ltd.

### Step 5. Pay EMD Fee

| URBAN IM | PROVEMEN | IT TRUST, Ud | aipur - Make Pa | yment |
|----------|----------|--------------|-----------------|-------|
|----------|----------|--------------|-----------------|-------|

| User Information | l.           |
|------------------|--------------|
|                  | User Name    |
|                  | SHALINI JAIN |

#### Payment Information

| PayEMD   | 1 |  |  |
|----------|---|--|--|
|          |   |  |  |
| Currency |   |  |  |
| INR      |   |  |  |

#### Option 1. Pay EMD Fee by Credit Card

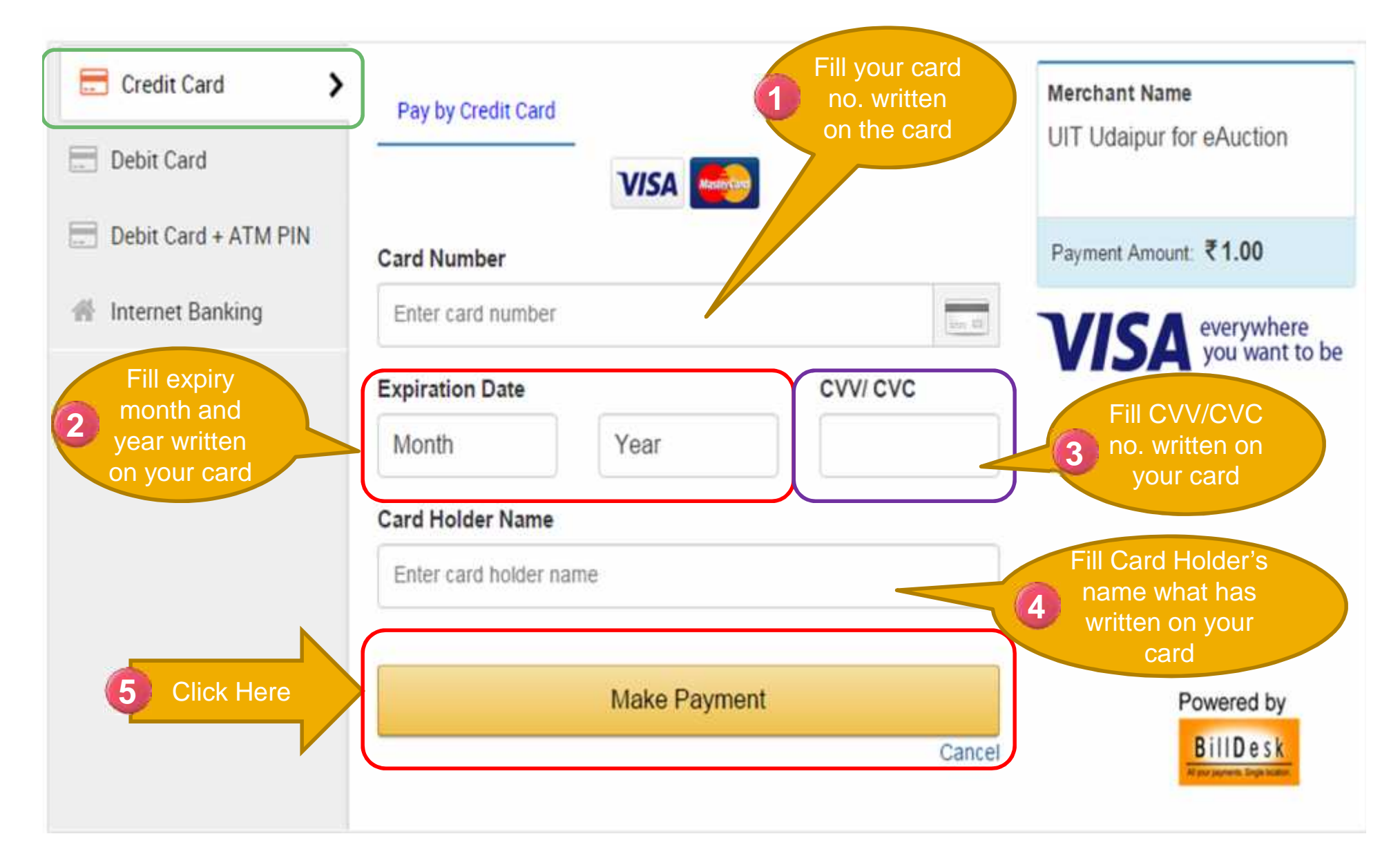

#### Option 2: Pay EMD Fee by Debit Card

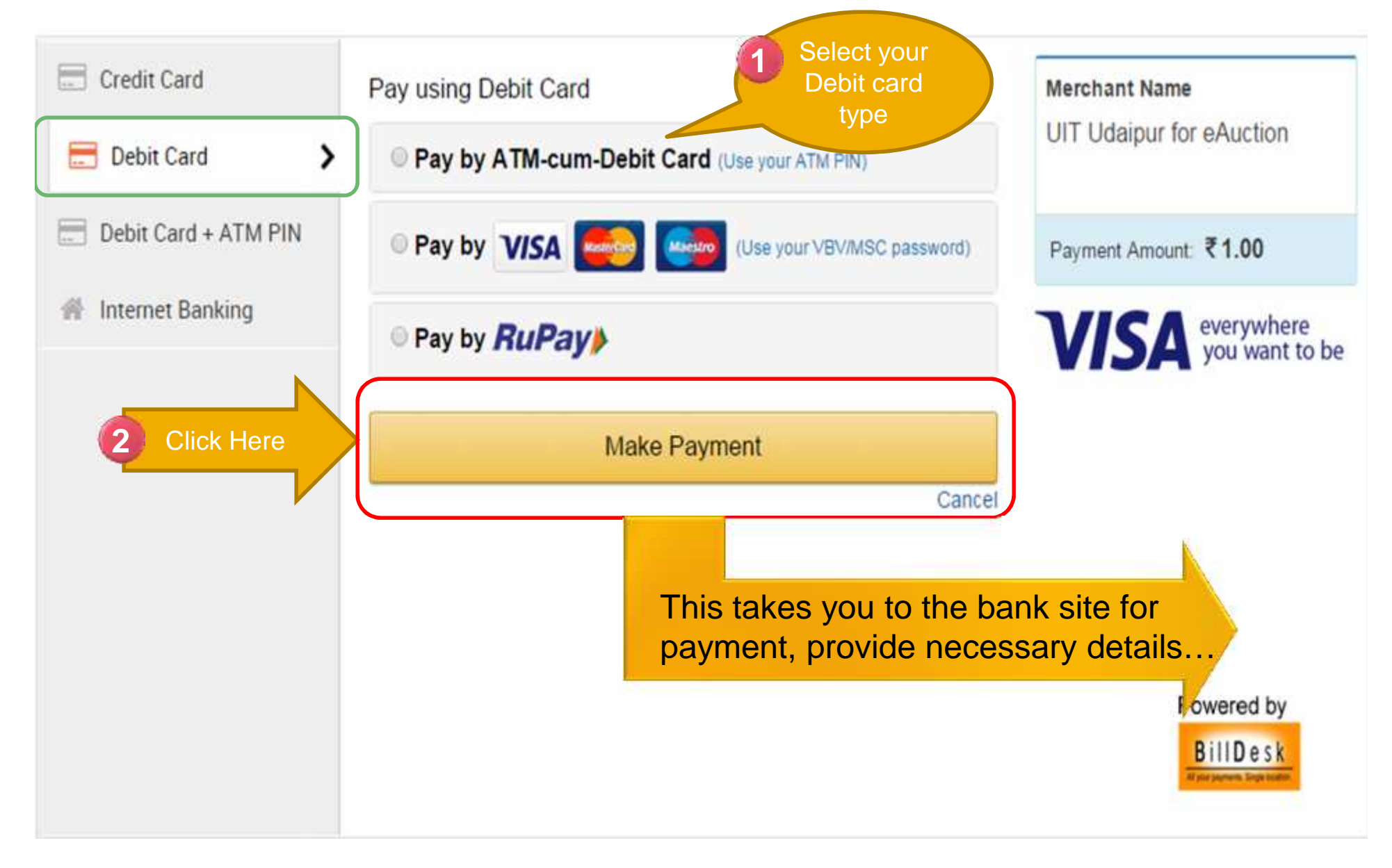

#### Option 3. Pay EMD Fee by Debit + ATM

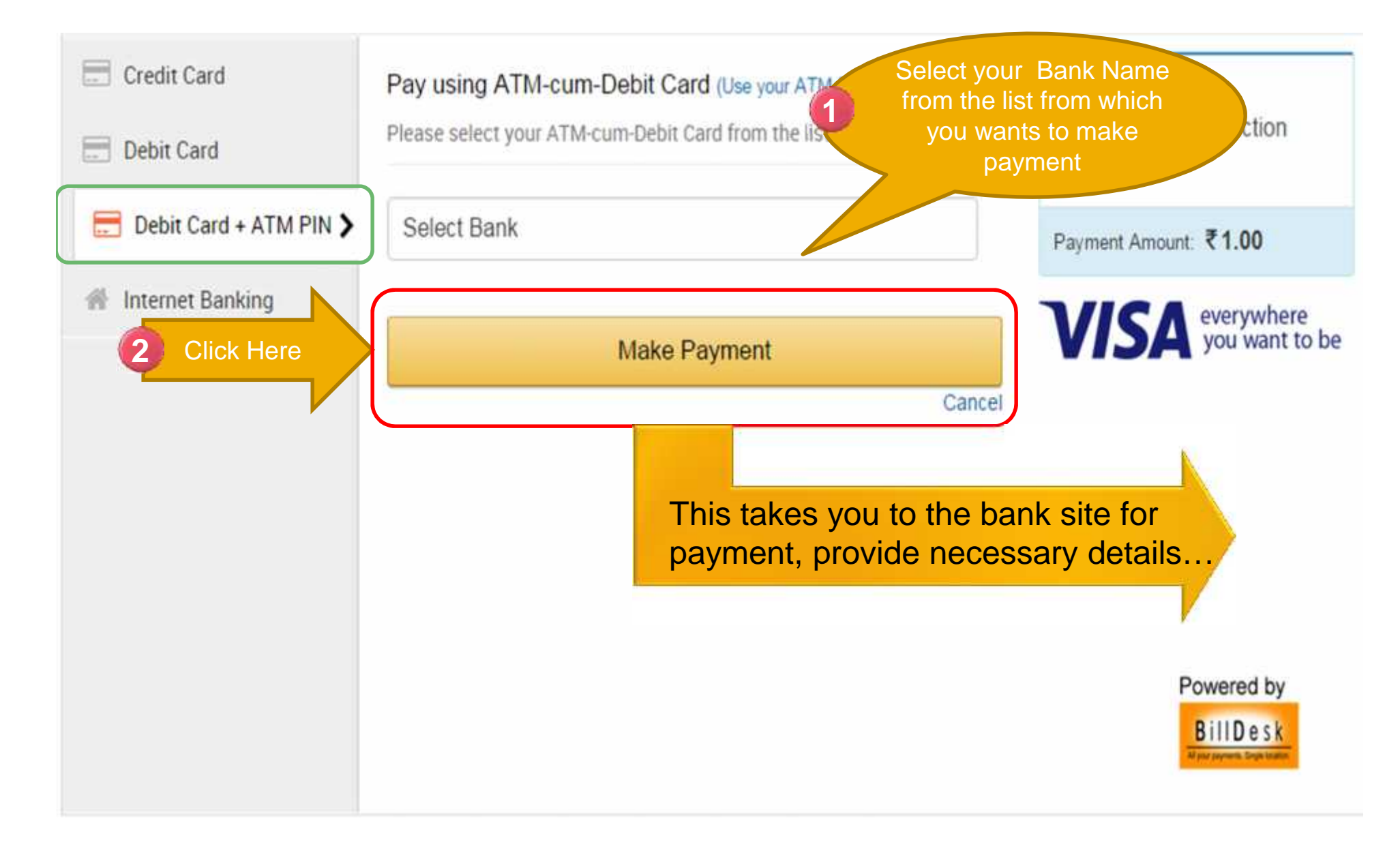

### Option 4. Pay EMD Fee by Net Banking

![](_page_18_Figure_1.jpeg)

#### Step 5. EMD Receipt

![](_page_19_Figure_1.jpeg)

## Step 6: Start Bidding

| 升j              | , URBAN IMI              | PROVEME                   | NT TRUST<br>Onl                                  | , Udaipu          | ar<br>sn               |                      |                         |                                          |                                |                     |                        |
|-----------------|--------------------------|---------------------------|--------------------------------------------------|-------------------|------------------------|----------------------|-------------------------|------------------------------------------|--------------------------------|---------------------|------------------------|
| Prop            | erty                     |                           |                                                  |                   |                        | View Transaction     | Ongoing Biddin          | o Status   One                           | Fourth Payment                 | Welcom              | e Shalini<br>Ib Paymer |
|                 |                          |                           |                                                  |                   |                        |                      |                         |                                          |                                |                     |                        |
| Select          | Bid Type •               | Scheme & Property N       | Q                                                |                   |                        |                      |                         |                                          |                                |                     |                        |
| 100-1           | Scherre Name             | Property                  | fam:                                             | My Dist           | Highest Dia            | EMD                  | Close Date              | File                                     | Ma                             |                     | the Now                |
| ä               | Rajat path22             | piot                      |                                                  | 4                 | 4                      | 1.00                 | 18-Dec-2011             | n eran eran eran eran eran eran eran era | 840                            |                     | -                      |
| 2.              | Madri IT park            | #12                       |                                                  | 0                 | 0                      | 1.00                 | 31-Dec                  | Click                                    | Here to                        | Bid                 | 2                      |
| 3               | Moti Magn Scheme         | P.14                      |                                                  | 7                 | 7                      | 1.00                 | 18-Dec 201              | Chork                                    |                                |                     | -                      |
| tal Reco        | rite: 3                  |                           |                                                  |                   |                        |                      |                         |                                          |                                | _/_                 |                        |
| Choos           | e Property and Pay       | Bid Eng                   |                                                  |                   |                        |                      |                         |                                          |                                |                     |                        |
| Dep.            | rties Available          | been paid v<br>Property s | vill be listed ur<br>ection, Now yo<br>start Bid | nder My<br>ou can |                        | •                    |                         | ٠                                        | Auction Status<br>Auction Goin | me & Propert        | y Name                 |
|                 | Schorne Name             | Exception Name            | Anne                                             | EMD Fire          | Close Date             | Payment Blatus       | EMD Start<br>Date       | EMD End Date                             | Base Price                     | <b>Willing</b>      | Millo                  |
| <u>-</u>        | Community Center Auc     | Govendhan Vilas           | 1 Sq. Feet                                       | 1                 | 24-Dec-2015<br>5.1 PM  | Click to pay EMD fee | 21-Dec-2015<br>05:05 AM | 24-Dec-2015<br>04:50 PM                  | 4                              | 100 kb<br>Image Jpg | злар                   |
| 2               | Dukan Nilami             | Lake garden View          | 1 Sq. Feet                                       | 1                 | 24-Dec-2015<br>4.1 PM  | Click to pay EMD fee | 23-Dec-2015<br>11.48 AM | 24-Dec-2015<br>01.13 PM                  | . 1                            | 100 kp              | Map                    |
| a               | Madri IT park            | F12                       | 1 Sq. Feet                                       | a a               | 31-Dec-2015<br>5.48 PM | EMD paint            | 08-Dec-2015<br>05:21 PM | 28-Det-2015<br>05:48 PM                  | <b>.</b>                       | Pan1.jpg            | Map                    |
| 24              | Madri IT park            | Nadri Industrial          | 1 Sq. Feet                                       | 11                | 27-Dec-2015            | Click to pay EMD fee | 24-Dec-2015<br>05:01 PM | 24-Dec-2018<br>05:46 PM                  | 1                              |                     | Мар                    |
| 5               | Sector 14, Ablock        | A BLOCK AUP               | Status bec                                       | omes              | ec-2015                | Click to pay EMD fee | 24-Dec-2015<br>12:00 PM | 25-Dec-2015<br>03:00 PM                  | (. <b>1</b> 4)                 | 100 kb              | Map                    |
| -6              | south extension          | D13                       | FMD paid                                         | for the           | c-2015<br>PM           | Click to pay EMD fee | 15-Dec-2015<br>06:18 PM | 25-Dec-2015<br>05:00 PM                  | . 1                            |                     | Мар                    |
| Total<br>You he | Records : 6 Show         | All. •                    | proper                                           | ty                |                        |                      |                         |                                          |                                |                     |                        |
| EMD Sta         | nds for Earnest Money De | posit                     |                                                  |                   |                        |                      |                         |                                          | Pi                             | avolous             | Next                   |

Disclaimer: UIT, Udalpur will not be responsible for Internet connectivity issue of Bidder and Server Related Problem.

### Step 7.Bidding Process

| Scheme Name Property Nare Scheme & Property Nare Scheme & Property Nare My Bid Highest Bid EMD Close Date File Intend Bid Now Scheme name Property details for biding Scheme name Madri IT park F12 Property Nare Inter Bid Noti Magni Scheme D 14 T T 1.00 1.00                                                                                                    | Property                                          |                                                                   |                         |                |          |                  |                    |             | Bid Now                                                                       | \$                                                                        |                                       | Contraction of the |
|----------------------------------------------------------------------------------------------------|---------------------------------------------------|-------------------------------------------------------------------|-------------------------|----------------|----------|------------------|--------------------|-------------|-------------------------------------------------------------------------------|---------------------------------------------------------------------------|---------------------------------------|--------------------|
| Select Bid Type-  -Select Bid Type-  -Select Bid TypeSelect Bid TypeSelect Bid Amount Enter Bid Amount Re-enter Bid Amount -Select Bid Amount Re-enter Bid Amount -Select Bid TypeSelect Bid Amount Re-enter Bid Amount -Select Bid Amount -Select Bid Bid -Select Bid -Select Bid -Select Bid -Select Bid -Select Bid -Select Bid -Select Bid -Select Bid -Select Bid -Select Bid -Select Bid -Select Bid -Select Bid -Select Bid -Select Bid -Select Bid -Select Bid -Select Bid -Select Bid -Select Bid -Select Bid -Select Bid -Select Bid -Select -Select Bid -Select -Select -Select -Select Bid -Select                                                                               | Toperty                                           |                                                                   |                         |                |          |                  |                    |             | Server Time : 05:2                                                            |                                                                           | Continue Till                         |                    |
| Image: scheme Name       Property Name       My Bid       Highest Bid       EMD       Close Date       File       Tend       Bid Now       Scheme name       Madri IT park       Property name       F12         1       Rajat path22       plot       4       4       1.00       18-Dec-2015       Trend       Scheme name       Madri IT park       Property name       F12         2       Madri IT park       F12       0       0       1.00       Click Here       Scheme name       Madri IT park       Property name       F12         3       Moti Magri Scheme       D 14       7       7       1.00       18-Dec-2015       Lend       Highest       0       Highest       0       Highest       0       Highest       0       Highest       0       Highest       0       Highest       0       Highest       0       Highest       0       Highest       0       Highest       Highest                                                                                                    | -Select Bid Type                                  | Scheme &                                                          | Property Nai            | Q (BACK        | 1        |                  |                    |             | Cerver Time . vo.                                                             |                                                                           | Please select                         | property from Left |
| #       Scheme Name       Property Name       My Bid       Highest Bid       EMD       Close Date       File       Trend       Bid Now       Scheme name       Madri IT park       Property name       F12         1       Rajat path22       plot       4       4       1.00       18-Dec-2015       Trend       Property Area       1       Increment Price       1         2       Madri IT park       F12       0       0       1.00       1       Click Here       Base Price       1       EMD value       1         3       Moti Magri Scheme       D 14       7       7       1.00       18-Dec-2015       Lend       My Bid value       0       Bid(Scheme)       Highest       0         tal Recorder 3       ate 20 Minute.       ble for Internet connectivity Issue of Bidder and Server Relate       Item.       Bid Information       Enter Bid Amount       Enter Bid Amount       Enter Bid Amount       Reenter Bid Amount       Reenter Bid Amou                                                                                                    |                                                   |                                                                   |                         |                |          |                  |                    |             | Property details                                                              | s for biding                                                              |                                       |                    |
| 1. Rajat path22       plot       4       4       1.00       18-Dec-2015       Trend       Property Area       1       Increment Price       1         2. Madri IT park       F12       0       0       1.00       1       Click Here       Base Price       1       EMD value       1         3. Moti Magri Scheme       D 14       7       7       1.00       18-Dec-2015       Lend       My Bid value       0       Bid(Scheme)       Highest       0         te:- Default Seesion Time is Appreside for Internet connectivity Issue of Bidder and Server Relate       Liem.       Bid Information         Properties, for which EMD has been paid will be listed under My Property section,       Scheder under under under Enter Bid Amount       Enter Bid Amount       Enter Bid Amount       Reenter Bid Amount       Reenter Bid Amount                                                                                                    | # Scheme Name                                     | Property Name                                                     | My Bid                  | Highest Bid    | EMD      | Close Date       | File               | Trend Bid N | Scheme name                                                                   | Madri IT park                                                             | Property name                         | F12                |
| Madri IT park       F12       0       0       1.00       Click Here       Base Price       1       EMD value       1         Moti Magri Scheme       D 14       7       7       1.00       18-Dec-2015       and       My Bid value       0       Bid(Scheme)       0         al Recorder: 3       The 20 Minute.       Deformer connectivity Issue of Bidder and Server Relate       Item.       Bid Information       Enter Bid Amount       Enter Bid Amount       Enter Bid Amount       Enter Bid Amount       Reenter Bid Amount       Reenter Bid Amount <td>Rajat path22</td> <td>plot</td> <td>4</td> <td>4</td> <td>1.00</td> <td>18-Dec-2015</td> <td></td> <td>Trend</td> <td>Property Area</td> <td>1</td> <td>Increment Price</td> <td>1</td>                                                                                                    | Rajat path22                                      | plot                                                              | 4                       | 4              | 1.00     | 18-Dec-2015      |                    | Trend       | Property Area                                                                 | 1                                                                         | Increment Price                       | 1                  |
| Moti Magri Scheme       D 14       7       7       1.00       18-Dec-2015       Lend       Highest       Image: Highest       Image: H                                                                                                    | . Madri IT park                                   | F12                                                               | 0                       | 0              | 1.00     | 1 Clic           | k Hei              | re 🖊        | Base Price                                                                    | 1                                                                         | EMD value                             | 1                  |
| Al Recorde: 3<br>te:- Default Seesion Time is App<br>Inclaimer: UIT, Udaipur will not be<br>Properties, for which EMD<br>has been paid will be listed<br>under My Property section,<br>Default Seesion Time is App<br>Select were Relate<br>Nem.<br>Bid Information<br>Enter Bid Amount<br>Re-enter Bid Amount<br>Re-enter Bid Amount<br>Re-enter Bid Amount                                                                                                    | . Moti Magri Scheme                               | D 14                                                              | 7                       | 7              | 1.00     | 18-Dec-2015      | (a)                | 1 end       |                                                                               |                                                                           | Highest                               | 0                  |
| Atte:- Default Seesion Time is App<br>actaimer: UIT, Udaipur will not by<br>Properties, for which EMD<br>has been paid will be listed<br>under My Property section,<br>Selectory of Bidder and Server Relater (Jem.)<br>Bid Information<br>Enter Bid Amount (Re-enter Bid Amount)<br>Re-enter Bid Amount (Re-enter Bid Amount)                                                                                                    | tal Records: 3                                    |                                                                   |                         |                | _        |                  |                    |             | Highest Bid(Item)                                                             | 0                                                                         | Bid(Scheme)                           |                    |
| Properties, for which EMD<br>has been paid will be listed<br>under My Property section,<br>Select property is                                                                                                    | to: Default Seesion Tin                           | ne is App ate                                                     | 20 Minute.              | onnectivity is | sue of B | idder and Server | Relate             | lem         |                                                                               |                                                                           |                                       |                    |
| Properties, for which EMD<br>has been paid will be listed<br>under My Property section,<br>Select property in the section of the sector of the sector o | sclaimer: UIT. Udainur will                       | noc o                                                             |                         | cancerand is   |          |                  |                    |             | Bid Information                                                               |                                                                           |                                       |                    |
| has been paid will be listed<br>under My Property section,<br>Solost property in the sector of the sector of the sector     | claimer: UIT, Udaipur will                        |                                                                   |                         |                |          |                  |                    |             |                                                                               |                                                                           |                                       |                    |
|                                                                                                    | Properties                                        | for which E                                                       | MD                      |                |          |                  |                    |             | Enter Bid Amount                                                              | Enter Bid Am                                                              | tount                                 |                    |
| Now you can start Bid Select property in Enter Bid Password Enter Bid Password                                                                                                    | Properties<br>has been p                          | , for which E<br>aid will be lis                                  | MD<br>sted              |                |          |                  |                    |             | Enter Bid Amount<br>Re-enter Bid Amo                                          | Enter Bid Am<br>Re-enter Bid                                              | iount<br>Amount                       |                    |
|                                                                                                    | Properties<br>has been p<br>under My F<br>Now you | , for which E<br>aid will be lis<br>Property sect<br>can start Bi | MD<br>sted<br>ion,<br>d |                | S<br>V   | Select prop      | erty ir<br>vant to |             | Enter Bid Amount<br>Re-enter Bid Amo<br>Enter Bid Passwo<br>Re-enter Bid Pass | Enter Bid Am<br>unt Re-enter Bid<br>rd Enter Bid Par<br>word Re-enter Bid | ibunt<br>Amount<br>ssword<br>Password |                    |

#### Step 7.Bidding Process

| UIT URBAN                                                  | V IMPROV           | /EMEN            | T TR               | UST<br>On        | , Udaipu<br>line Auctio       | r<br>1       |             |     |                                        |              |                                 |                           |  |
|------------------------------------------------------------|--------------------|------------------|--------------------|------------------|-------------------------------|--------------|-------------|-----|----------------------------------------|--------------|---------------------------------|---------------------------|--|
| My Property                                                |                    |                  |                    |                  | Time                          | Indio        | ator        |     | Bid Now 🏂<br>Server Time : 06:17:48 PM |              | Time Left: 00 Days 00 Hr 12 Min |                           |  |
| Select Bid Type                                            | Scheme & F         | Property Nai Q   | <b>HBACK</b>       | 1                |                               |              |             |     | Property details                       | for biding   | Please select                   | property from Left Screen |  |
| # Scheme Name                                              | Property Name      | My Bid Hi        | ghest Bid          | EMD              | Close Date                    | File         | Trend Bid I | Now | Scheme name                            | Madn IT park | Property name                   | F12                       |  |
| 1. Rajat path22                                            | plot               | 4                | 4                  | 1.00             | 18-Dec-2015                   | 1948         | Trend       | \$  | Property Area                          | 1            | Increment Price                 | 1                         |  |
| 2. Madri IT park                                           | F12                | 0                | 0                  | 1.00             | 1 Click                       | Here         |             | W.  | Base Price                             | 1.           | EMD value                       | 1                         |  |
| 3. Moti Magri Scheme                                       | D 14               | 7                | 7                  | 1.00             | 18-Dec-2015                   | 1.00         | rend /      | 2   | My Bid using                           | 0            | Highest                         | 0                         |  |
| Total Records: 3                                           |                    |                  |                    |                  |                               |              |             | 1   | Highest Bid(Item)                      | 0            | bid(Scheme)                     |                           |  |
| Note:- Default Seesion Time is Approximate 20 Minute. Prop |                    |                  |                    |                  | perty details                 | s for        |             |     |                                        |              |                                 |                           |  |
| Disclaimer: UIT, Udaipur will                              | not be responsible | for Internet con | n<br>              | bid<br>auto      | ding gets fil<br>omatically a | led<br>Ifter |             |     | Bid Information                        |              |                                 |                           |  |
| Start Biddi                                                | ing by enter       |                  |                    | ta               | aking step                    | 1            |             |     | Enter Bid Amount                       | 2            |                                 |                           |  |
| password                                                   | (which you         |                  |                    |                  |                               |              |             |     | Re-enter Bid Amou                      | int 2        |                                 |                           |  |
| have entere                                                | ed at the time     |                  |                    |                  |                               |              |             |     | Enter Bid Passwor                      | d +++ b      |                                 |                           |  |
| of lo                                                      | ogin) .            |                  | Make               | e sur            | e that the                    |              |             | -   | Re-enter Bid Pass                      | word +++     |                                 |                           |  |
|                                                            |                    | er               | ntered l<br>be inc | oid ai<br>rease  | mount shou<br>es either in    | ıld          |             |     | Enter Capcha                           | 768050       | -76                             | <i>8050</i>               |  |
|                                                            |                    |                  | alue or<br>high    | r grea<br>nest b | ater than the                 | e            |             |     |                                        | (            | 3 Click Her                     |                           |  |

### Step 7:Bidding Process

| UIT URBAN                                                                                                    | N IMPRO'                                                                          | VEMEN                                                                     | T TR                                                                                                    | UST<br>Oni          | , Udaipı<br>line Auctio                                 | ir<br>m         |                                                |         |                                                                                                    |                                               |                                                              |                                                                         |                                           | Checked                                    |
|----------------------------------------------------------------------------------------------------|-----------------------------------------------------------------------------------|---------------------------------------------------------------------------|----------------------------------------------------------------------------------------------------|---------------------|---------------------------------------------------------|-----------------|------------------------------------------------|---------|----------------------------------------------------------------------------------------------------|-----------------------------------------------|--------------------------------------------------------------|-------------------------------------------------------------------------|-------------------------------------------|--------------------------------------------|
| My Property                                                                                                    | Scheme &                                                                          | Property Na Q                                                             | <back< th=""><th>3</th><th>Time</th><th>Indi</th><th>cato</th><th></th><th>Bid Now</th><th>2<br/>19:49 PM</th><th>Time L</th><th>eft: 00 Days 0<br/>Continue Till<br/>Please select</th><th>0 Hr 10 Mi<br/>- 24-Dec-2<br/>property from</th><th>n. 13 Sec<br/>015, 6:30 PM<br/>1 Left Screer</th></back<> | 3                   | Time                                                    | Indi            | cato                                           |         | Bid Now                                                                                                    | 2<br>19:49 PM                                 | Time L                                                       | eft: 00 Days 0<br>Continue Till<br>Please select                        | 0 Hr 10 Mi<br>- 24-Dec-2<br>property from | n. 13 Sec<br>015, 6:30 PM<br>1 Left Screer |
| Schemo Name     Schemo Name     Madri IT park     Rajat path22     Moti Magri Scheme     Total Records: 3     Note:- Default Seesion Tin     Disclaimer: UIT, Udaipur will | Property Name<br>F12<br>plot<br>D 14<br>ne is Approximate                         | My Bid Hi<br>2<br>4<br>7                                                  | ahesi Bid<br>2<br>4<br>7                                                                                                    | EMD<br>1.00<br>1.00 | Crose Date<br>24-Dec-2015<br>18-Dec-2015<br>18-Dec-2015 | File<br>Pan1.jp | Irend<br>g Trend<br>Trend<br>Trend<br>Problem. | Bid Now | Property details<br>Scheme name<br>Property Area<br>Base Price<br>My Bid value<br>Highest Bid(Item)               | Madn IT p<br>1<br>1<br>2<br>You are a         | )<br>bark                                                    | Property name<br>Increment Price<br>EMD value<br>Highest<br>Bid(Scheme) | F12<br>1<br>1<br>0<br>s Property!!        |                                            |
|                                                                                                    | Once bid ha<br>then <b>My Bi</b><br>floats<br>Jnder Highes<br>lighest bid<br>appe | as submitte<br>d value wi<br>here .<br>st Bid sect<br>value will<br>eared | ed<br>ill<br>ion<br>be                                                                                                    |                     |                                                         |                 |                                                |         | Bid Information<br>Enter Bid Amount<br>Re-enter Bid Amou<br>Enter Bid Passwo<br>Re-enter Bid Pass<br>Enter Capcha | unt Re-en<br>rd Enter<br>sword Re-en<br>Enter | Bid Amou<br>ter Bid Am<br>Bid Passy<br>ter Bid Pas<br>Capcha | nt<br>nount<br>word<br>essword                                          | 18612                                     | Submit Bid                                 |

## Step 7:Bidding Process

| į  | UIT URBAN                                                                       | IMPRO                                   | VEMEN                           | T TR                                                                                                    | UST<br>On | , Udaipu<br>line Auctio | Ir<br>on  |                |         |                    |                   |                                |                 |             |
|----|---------------------------------------------------------------------------------|-----------------------------------------|---------------------------------|----------------------------------------------------------------------------------------------------|-----------|-------------------------|-----------|----------------|---------|--------------------|-------------------|--------------------------------|-----------------|-------------|
|    |                                                                                 |                                         |                                 |                                                                                                    |           |                         |           |                | _       | <b>B</b> 1111      | 6. <del>.</del> . |                                | L Weicome       | Shalini 🔻   |
| IV | ly Property                                                                     |                                         |                                 |                                                                                                    |           |                         |           |                |         | Bid Now            | <u>~ 1</u>        | ime Left: 00 Days 0            | 0 Hr 10 Min.    | 13 Sec      |
|    | Select Bid Type                                                                 | Scheme &                                | Property Na Q                   | <back< th=""><th>i</th><th></th><th></th><th></th><th></th><th>Server Time : 06:1</th><th>9:49 PM</th><th>Continue Till<br/>Please select</th><th>property from I</th><th>.eft Screer</th></back<> | i         |                         |           |                |         | Server Time : 06:1 | 9:49 PM           | Continue Till<br>Please select | property from I | .eft Screer |
|    |                                                                                 |                                         |                                 |                                                                                                    |           |                         |           |                |         | Property details   | s for biding      |                                |                 |             |
|    | # Scheme Name                                                                   | Property Name                           | My Bid Hig                      | phest Bid                                                                                                    | EMD       | Close Date              | File      | Ineral         | Bid Now | Scheme name        | Madri IT par      | k Property name                | F12             |             |
|    | 1. Madri IT park                                                                | F12                                     | 2                               | 2                                                                                                    | 1.00      | 24-Dec-2015             | Pan1.jp   | g <u>Trend</u> | 2       | Property Area      | 1                 | Increment Price                | 1               |             |
|    | 2. Rajat path22                                                                 | plot                                    | 4                               | 4                                                                                                    | 1.00      | 18-Dec-2015             |           | Trend          | 2       | Base Price         | 1                 | EMD value                      | 1               |             |
|    | 3. Moti Magri Scheme                                                            | D 14                                    | 7                               | 7                                                                                                    | 1.00      | 18-Dec-2015             | 1120      | Irend          | 12      | My Bid value       | 2                 | Highest<br>Bid(Scheme)         | 0               |             |
| I  | Fotal Records: 3<br>Note:- Default Seesion Tin<br>Disclaimer: UIT, Udaipur will | ne is Approximate<br>not be responsible | 20 Minute.<br>for Internet conr | nectivity is                                                                                                    | sue of B  | idder and Serve         | r Related | Problem.       | u       | Highest Bid(Item   | You are air       | eady Highest Bidder on th      | s Property!!    | ]           |
|    |                                                                                 |                                         |                                 |                                                                                                    |           |                         |           |                |         | Bid Information    |                   |                                |                 |             |
|    |                                                                                 |                                         |                                 |                                                                                                    |           |                         |           |                |         | Enter Bid Amount   | Enter Bi          | d Amburit                      |                 |             |
|    |                                                                                 |                                         | lf your                         | bid va                                                                                                    | lue is    |                         |           |                |         | Re-enter Bid Amo   | unt Re-enter      | Bid Amount                     |                 |             |
|    |                                                                                 |                                         | highes                          | t it will                                                                                                    | shov      | V                       |           |                |         | Enter Bid Passwo   | rd Enter Bi       | d Password                     |                 |             |
|    |                                                                                 |                                         | unis                            | messa                                                                                                    | ige.      |                         |           |                |         | Re-enter Bid Pass  | word Re-enter     | Bid Password                   | 1               |             |
|    |                                                                                 |                                         |                                 |                                                                                                    |           |                         |           |                |         | Enter Capcha       | Enter Ca          | ipcha 9                        | 18612           |             |
|    |                                                                                 |                                         |                                 |                                                                                                    |           |                         |           |                |         |                    |                   |                                | s               | ubmit Bid   |

## Step 7:Bidding Process Over

| UIT URBAN                                                                      | N IMPROV                                  | VEME                          | NT TR          | UST      | , Udaipi         | ur -      |                |         |                    |                      |                        |                             |
|--------------------------------------------------------------------------------|-------------------------------------------|-------------------------------|----------------|----------|------------------|-----------|----------------|---------|--------------------|----------------------|------------------------|-----------------------------|
| 1                                                                              |                                           |                               |                | 0.       | nine rational    |           |                |         |                    |                      |                        | 🔒 Welcome Shalini 🔽         |
| My Property                                                                    |                                           |                               |                |          |                  |           |                |         | Bid Now            | 90                   | Time Left              | Bidding Time Over           |
| Select Bid Type                                                                | Scheme &                                  | Property Na/                  | R TBACK        | 3        |                  |           |                |         | Server Time : 07:: | 22:26 PM             | Please select          | t property from Left Screen |
|                                                                                |                                           |                               |                |          |                  |           | _              | _       | Property detail    | s for biding         |                        |                             |
| # Scheme Name                                                                  | Property Name                             | My Bid                        | Highest Bid    | EMD      | Close Date       | File      | Irend          | Bid Now | Scheme name        | Madri IT park        | Property name          | F12                         |
| 1. Madri IT park                                                               | F12                                       | 2                             | 2              | 1.00     | 24-Dec-2015      | Pan1 jp   | g <u>Trend</u> | P       | Property Area      | 1                    | Increment Price        | 1                           |
| 2. Rajat path22                                                                | plot                                      | 4                             | 4              | 1.00     | 18-Dec-2015      |           | Trend          | 2       | Base Price         | 1                    | EMD value              | t                           |
| 3. Moti Magri Scheme                                                           | D 14                                      | 7                             | 7              | 1.00     | 18-Dec-2015      | 132       | Trend          | 12      | My Bid value       | 2                    | Highest<br>Bid(Scheme) | 0                           |
| Total Records: 3<br>Note:- Default Seesion Tin<br>Disclaimer: UIT, Udaipur wil | me is Approximate<br>I not be responsible | 20 Minute.<br>for Internet co | onnectivity Is | sue of E | lidder and Serve | r Related | Problem.       |         | Highest Bid(Item   | 2<br>You are already | Highest Bidder on th   | iis Property!!              |
|                                                                                |                                           |                               |                |          |                  |           |                |         | Bid Information    | 6                    |                        |                             |
|                                                                                | 0000                                      | tha Rid ti                    | mo acto        |          |                  |           |                |         | Enter Bid Amount   | Enter Bid Am         | ipunt:                 |                             |
|                                                                                | Hio                                       | ine blu il<br>ihest Bid       | der will b     | be       |                  |           |                |         | Re-enter Bid Amo   | unt Re-enter Bid     | Amount                 |                             |
|                                                                                | Decide                                    | ed of the                     | property       | / and    |                  |           |                |         | Enter Bid Passwo   | rd Enter Bid Par     | nsword                 |                             |
|                                                                                | messa                                     | age will b                    | e highlig      | ghted    |                  |           |                |         | Re-enter Bid Pass  | sword Re-enter Bid   | Password               |                             |
|                                                                                |                                           | on the s                      | creen.         |          |                  |           |                |         | Enter Capcha       | Enter Capcha         |                        | 118612                      |
|                                                                                |                                           |                               |                |          |                  |           |                |         |                    |                      |                        |                             |

# Step 8: One-Fourth Payment

# Step 8:One –Fourth (1/4<sup>th</sup>) Payment

| Property     View Transaction     Ongoing Bidding State     One Fourth Payment     There F       -Select Bid Type-     •     Scheme & Property Name     My Bid     Highest Bid     EMD     after integration     File     Map       1     Rajat path22     plot     4     1.00     After integration     Map       2     Mold Magni Scheme     D 14     Make a Login again and click here to submit 1/4 <sup>th</sup> 18-Dec-2015     -     Map       1     Rajat path22     plot     4     7     Make a Login again and click here to submit 1/4 <sup>th</sup> -     -       2     Choose Property and Pay Bid Fee      Properties for online auction, select your desired property from Payment     True F     -     -     -       Properties Available for Auction     Scheme Name     -     -     -     -     -     -       1     Data Name     -     -     -     -     -     -     -     -       1     Data Niami     Lake garden View     1500 Sq. Feet     1     26-Dec-2015     Scheme Matter     1     100 Bid       2     Sectori 14, Ablock     ABLOCK AUCTION     1 Sq. Feet     1     26-Dec-2015     1     100 Bid       2     Sectori 14, Ablock     ABLOCK AUCTION     1 Sq. Feet     1<                                                                                                    |                                                                                                    |                                                                                                    | Onl                                  | me Auch                                   | 01                                           |                                                                                 |                                                                           | _                                                                                                    |                                                                   | L. Winicom                                                 | m Shal           |
|----------------------------------------------------------------------------------------------------|----------------------------------------------------------------------------------------------------|----------------------------------------------------------------------------------------------------|--------------------------------------|-------------------------------------------|----------------------------------------------|---------------------------------------------------------------------------------|---------------------------------------------------------------------------|----------------------------------------------------------------------------------------------------|-------------------------------------------------------------------|------------------------------------------------------------|------------------|
| Select Bid Type-  Scheme & Property NarQ  Scheme & Property NarQ  Scheme & Property NarQ  Scheme & Property NarQ  My Bid Hghesi Did Did Did Did Did Did Did Did Did Did                                                                                                    | operty                                                                                                    |                                                                                                    |                                      |                                           |                                              | View Transaction                                                                | Ongoing Biddi                                                             | ng Statur One                                                                                        | Fourth Payment                                                    | t Three Fou                                                | nth Payn         |
| Scheme Name       Property Name       My tild       Highest list       EMD       at       File       Might         1       Rajat path22       plot       4       1.00       Obec-2015       -       Misp         2       Moll Magni Scheme       D 14       7       Make a Login again<br>and click here to<br>submit 1/4 <sup>th</sup><br>Payment       16-Dec-2015       -       Map         Here is the list of properties for online auction, select your desired property fits       Payment       Hy at a time.       Scheme & Property Aams        AL      AL      AL      AL-      AL-       Auction Status         1       Digarithent Name       EMD Fee      AL      AL-      AL-        AL      AL      AL      AL      AL-       Auction Status         1       Digarithent Name       EMD Fee      AL      AL      AL-      AL-         1       Divan Nilami       Lake garden View       1500 Sq. Feet       1       20-Dec-2015       3       24-Dec-2015       1       100 bit         2       Sector 14, Ablock       ABLOCK AUCTION       1 Sq. Feet       1       24-Dec-2015       1       100 bit         2       Sector 14, Ablock       ABLOCK AUCTION </th <th>et Bid Type •</th> <th>Scheme &amp; Property Na C</th> <th>2</th> <th></th> <th></th> <th></th> <th></th> <th></th> <th></th> <th>_</th> <th></th>                                                                                                    | et Bid Type •                                                                                                    | Scheme & Property Na C                                                                                                    | 2                                    |                                           |                                              |                                                                                 |                                                                           |                                                                                                    |                                                                   | _                                                          |                  |
| 1       Rajat path22       plot       4       4       1.00       Abec-2015       Map         2.       Moti Magri Scheme       D 14       7       Make a Login again<br>and click here to<br>submit 1/4 <sup>th</sup><br>Payment       18-Dec-2015       -       Map         If Records: 2       Hoose Property and Pay Bid Fee       -       Submit 1/4 <sup>th</sup><br>Payment       -       -       Map         Department Name       Scheme Name       Scheme Name       Property Name       -       Alle       Alle       Alle       Alle       Alle       Alle       Alle       Alle       Alle       Alle       Alle       Alle       Alle       Alle       Image       Alle       Image       Alle       Image       Alle       Alle       Alle       Alle       Alle       Alle       Alle       Alle       Alle       Alle       Alle       Alle       Alle       Alle       Alle       Image       Alle       Image       Alle       Image       Alle       Image       Alle       Image       Alle       Image       Alle       Image       Alle       Image       Alle       Image       Alle       Image       Alle       Image       Alle       Image       Alle       Image       Alle       Image       Alle <t< td=""><td>Scheme Name</td><td>Property No</td><td>artiki</td><td>My Hid</td><td>Highest Bid</td><td>EMD</td><td>, ie</td><td>File</td><td>Ma</td><td>ip .</td><td>Bid No</td></t<>                                                                                                    | Scheme Name                                                                                                    | Property No                                                                                                    | artiki                               | My Hid                                    | Highest Bid                                  | EMD                                                                             | , ie                                                                      | File                                                                                                 | Ma                                                                | ip .                                                       | Bid No           |
| 2. Moti Magri Scheme       D 14       T       Make a Login again and click here to submit 1/4 <sup>th</sup> Payment       18-Dec-2015       -       Map         In Records: 2       Hoose Property and Pay Bid Fee       Hoose Properties for online auction, select your desired property for Payment       Name       18-Dec-2015       -       Map         Properties Available for Auction       Scheme Name       Auction Going on       Auction Going on         Image: Transmit Name       Frequency Name       -ALL-       -ALL-       Auction Going on         Image: Scheme Name       Frequency Name       -ALL-       -ALL-       Auction Going on         Image: Scheme Name       Frequency Name       -ALL-       -ALL-       -All-       Auction Going on         Image: Scheme Name       Frequency Name       -ALL-       -ALL-       -All-       -All-       Auction Going on         Image: Scheme Name       Frequency Name       -ALL-       -All-       -All-                                                                                                    | Rajat path22                                                                                                    | plot                                                                                                    |                                      | 4                                         | 4                                            | 1.00                                                                            | Dec-201                                                                   | 5                                                                                                    | 743                                                               | IP .                                                       | 2                |
| All Recents: 2  And Click here to Submit 1/4 <sup>th</sup> Payment  Auction Select your desired property fm Payment  Auction Select your desired property fm Payment  Auction Select your desired property fm Payment  Auction Going on  Auction Going on  Aucti | Moti Magri Scheme                                                                                                    | D 14                                                                                                    |                                      | 7                                         | Make a Log                                   |                                                                                 | 18-Dec-2015                                                               | 5 -                                                                                                  | Ма                                                                | ip                                                         | 2                |
| Index or property and Pay Bid Fee       Submit 1/4 <sup>th</sup> Here is the list of properties for online auction, select your desired property for       Payment       rv at a time.         Properties Available for Auction       Scheme Name       Property Name       Auction Status         -ALL-       -ALL-       -AL-       -AL-       Auction Going on         * Scheme Name       -AL-       -AL-       -AL-       Auction Going on         * Scheme Name       -AL-       -AL-       -AL-       Auction Going on         * Scheme Name       -AL-       -AL-       -AL-       Auction Going on         * Scheme Name       -AL-       -AL-       -AL-       -AL-         1 Dukan Nilami       Lake garden View       1500 Sq. Feet       1       25-Dec-2015       Scheeted to pay bid fee       23-Dec-2015       24-Dec-2015       1       100 kb)         2 Sector 14, Ablock       ABLOCK AUCTION       1 Sq. Feet       1       24-Dec-2015       24-Dec-2015       24-Dec-2015       24-Dec-2015       1       100 kb)         2 Sector 14, Ablock       ABLOCK AUCTION       1 Sq. Feet       1       24-Dec-2015       24-Dec-2015       1       100 kb)         2 Sector 14, Ablock       ABLOCK AUCTION       1 Sq. Feet       1       24-Dec-2015                                                                                                    | cords: 2                                                                                                    |                                                                                                    |                                      |                                           | and click h                                  | here to                                                                         |                                                                           |                                                                                                    |                                                                   |                                                            |                  |
| Australia between the list of properties for online auction, select your desired property for the payment in the list of properties for online auction, select your desired property for the payment interview in the second second se                            | ose Property and F                                                                                                    | Pay Rid Fee                                                                                                    |                                      | -(                                        | submit 1                                     | /4 <sup>th</sup>                                                                |                                                                           |                                                                                                    |                                                                   |                                                            |                  |
| Department Name       Scheme Name       Property Name       -AL-       -AL-       -AL-       Auction Status         *       Scheme Name       -AL-       -AL-       -AL-       -AL-       Auction Going on         *       Scheme Name       -AL-       -AL-       -AL-       -AL-       Auction Going on         *       Scheme Name       -AL-       -AL-       -AL-       -AL-       Auction Going on         *       Scheme Name       -AL-       -AL-       -AL-       -AL-       Auction Going on         *       Scheme Name       -AL-       -AL-       -AL-       -AL-       Auction Going on         *       Scheme Name       -AL-       -AL-       -AL-       -AL-       Auction Going on         *       Scheme Name       -AL-       -AL-       -AL-       -AL-       -AL-       Auction Going on         *       Scheme Name       -AL-       -AL-       -AL-       -AL-       -AL-       -AL-       Auction Going on         *       Scheme Name       -AL-       -AL-       -AL-       -AL-       -AL-       -AL-       -AL-       -AL-       -AL-       -AL-       -AL-       -AL-       -AL-       -AL-       -AL-       -AL-                                                                                                    | a is the list of properties                                                                                                    | for online auction, salect                                                                                                    | unur desired prop                    | orthi fre                                 | Payme                                        | ont                                                                             | at a time                                                                 |                                                                                                    |                                                                   |                                                            |                  |
| #     Scheme Name     Property/Name     Ania     EMD Fee     Close Date     Payment Status     EMD Stat<br>Date     EMD End Date     Here Price     File       1     Dukan Nilami     Lake garden View     1500 Sq. Feet     1     25-Dec-2015     Selected to pay bid fee     23-Dec-2015     24-Dec-2015     1     100 kb       2     Sector 14, Ablock     A BLOCK AUCTION     1 Sq. Feet     1     24-Dec-2015 3<br>PM     Click to pay EMD fee     24-Dec-2015     24-Dec-2015     24-Dec-2015     1     100 kb       stat     crick to pay EMD fee     1.2:00 PM     03:00 PM     1     100 kb                                                                                                    | perties Available for A                                                                                                    | uction                                                                                                    |                                      |                                           |                                              |                                                                                 |                                                                           |                                                                                                    | Sche                                                              | ime & Proper                                               | ty Nar           |
| 1         Dukan Nilami         Lake garden View         1500 Sq. Feet         1         25-Dec-2015<br>3 15 PM         26-Dec-2015<br>5 tected to pay bit fee         23-Dec-2015<br>11.48 AM         24-Dec-2015<br>0.1 3 PM         1         100 kb<br>image jp           2         Sector 14, Ablock         A BLOCK AUCTION         1 Sq. Feet         1         24-Dec-2015 3<br>PM         24-Dec-2015 24-Dec-2015<br>12:00 PM         24-Dec-2015<br>03:00 PM         1         100 kb<br>image jp           data         Crick to pay EMD fee         24-Dec-2015<br>12:00 PM         03:00 PM         1         100 kb<br>image jp                                                                                                    | perties Available for A<br>spartment Name<br>ALL                                                                                                    | Scheme Name    ALL                                                                                                    |                                      | Property<br>ALL-                          | Name<br>-                                    | •All                                                                            |                                                                           | •                                                                                                    | Auction Status<br>Auction Gos                                     | ime & Proper                                               | ty Nar           |
| 2 Sector 14, Ablock A BLOCK AUCTION 1 Sq. Feet 1 24-Dec-2015 3 Click to pay EMD fee 24-Dec-2015 24-Dec-2015 1 100.hb<br>photo click to pay EMD fee 12:00 PM 03:00 PM 1 image jp.<br>photo click to pay EMD fee 12:00 PM 03:00 PM 1 image jp.                                                                                                    | perties Available for A<br>spartment Name<br>ALL<br>Soberne Name                                                                                                    | Scheme Name     ALL-  Property/Name                                                                                                    | Anna                                 | Property<br>—ALL-<br>EMD Fee              | Name<br>Close Date                           | All Poryment Status                                                             | EMD Start<br>Onte                                                         | •<br>EMD End Date                                                                                    | Sche<br>Auction Status<br>Auction Goir<br>Bann Price              | ime & Proper<br>ng on<br>File                              | ty Nar           |
| otal covids : 2 Show All •                                                                                                    | perties Available for A<br>spartment Name<br>ALL<br>Scheme Name<br>Dukan Nilami                                                                                                    | Auction   Scheme Name  ALL-  Property Name  Lake garden View                                                                           | Ални<br>1500.Sq. Feet                | Property<br>—ALL-<br>EMD Feet             | Name<br>Close Date<br>25-Dec-2015<br>3.15 PM | All  Poryment Status  Selected to pay bid fee                                   | LMD Start<br>Onte<br>23-Dec-2015<br>11:48 AM                              | •<br>EMD End Date<br>24-Dec-2015<br>01-13 PM                                                         | Sche<br>Auction Status<br>Auction Goir<br>Bann Price<br>1         | ng on<br>Elo<br>190 kb<br>image.pg                         | ty Nar<br>M      |
|                                                                                                    | perties Available for A<br>equartment Name<br>ALL<br>Noticine Name<br>Dukan Nilami<br>Sector 14, Ablock                                                                                                  |                                                                                                    | Anno<br>1500 Sq. Feet<br>1 Sq. Feet  | Property<br>—ALL-<br>EMD Fee<br>1         | Name<br>                                     | All      Poyment Status      Selected to pay bid fee      Click to pay EMD fee  | 1.MD Start<br>Date<br>23-Dec-2015<br>11 48 AM<br>24-Dec-2015<br>12:00 PM  | •<br>EMD End Date<br>24-Dec-2015<br>01:13 PM<br>24-Dec-2015<br>03:00 PM                              | Scher<br>Auction Status<br>Auction Goir<br>Berne Proces<br>1<br>1 | ng on<br>100 ko<br>image.jpg<br>100 kb<br>image.jpg        | Ty Nan<br>M<br>M |
| u nave selected following properties                                                                                                    | perties Available for A<br>epartment Name<br>ALL<br>Solution Name<br>Dukan Nilami<br>Sector 14, Ablock                                                                                                   |                                                                                                    | Anno<br>1500 Sq. Feet<br>1 Sq. Feet  | Property<br>—ALL-<br>EMD Fee<br>1         | Name<br>                                     | All Payment Status Selected to pay bid fee Click to pay EMD fee                 | 1: MD Stort<br>Date<br>23-Dec-2015<br>11:48 AM<br>24-Dec-2015<br>12:00 PM | •<br>EAD End Date<br>24-Dec-2015<br>01 13 PM<br>24-Dec-2016<br>03:00 PM                              | Scher<br>Auction Status<br>Auction Goir<br>Berer Rece<br>1        | ng on<br>EX<br>100 kb<br>image.pg<br>100 kb<br>image.jpg   | ty Nar<br>M<br>M |
| ike garden View (Bid fee Rs 1 yet to be deposited) (Click nere to deselect the property)                                                                                                    | eperties Available for A<br>epartment Name<br>ALL<br>Scheme Name<br>Dukan Nilami<br>Sector 14, Ablock<br>Sector 14, Ablock<br>Cords : 2 Show<br>ave selected following pro-                              | Auction                                                                                                    | Armo<br>1500 Sq. Feet<br>1 Sq. Feet  | Property<br>—ALL-<br>EMD Fam<br>1         | Name<br>                                     | All      Foryment Status      Selected to pay bid fee      Click to pay EMD fee | i.MD Start<br>Onte<br>23-Dec-2015<br>11:48 AM<br>24-Dec-2015<br>12:00 PM  | •<br>EMD End Date<br>24-Dec-2015<br>01:13 PM<br>24-Dec-2015<br>03:00 PM                              | Sche<br>Auction Status<br>Auction Goir<br>Henn Price<br>1<br>1    | ng on<br>Elo<br>190 kb<br>image.jpg<br>100 kb<br>image.jpg | ty Nar<br>M      |
| have selected 1 new properties and need to pay Rs 1 as Bid Fee.                                                                                                    | perties Available for A<br>spartment Name<br>ALL<br>Scheme Name<br>Dukan Nilami<br>Sector 14, Ablock<br>Sector 14, Ablock<br>Cords : 2 Show<br>rve selected following pro-<br>garden View (Bid fee Rs.1) | Auction  Scheme Name  ALL-  Property/Name  Lake garden View  A BLOCK AUCTION  [AIL •]  perfices  t yet to be deposited) <u>CCRCK /</u> | Armin<br>1500 Sq. Feet<br>1 Sq. Feet | Property<br>—ALL-<br>(EMD Fee)<br>(1<br>1 | Name<br>                                     | All Payment Status Selected to pay bid fee Click to pay EMD fee                 | 1: MD Stort<br>Date<br>23-Dec-2015<br>11:48 AM<br>24-Dec-2015<br>12:00 PM | <ul> <li>EAD End Date</li> <li>24-Dec-2015<br/>01 13 PM</li> <li>24-Dec-2016<br/>03,00 PM</li> </ul> | Sche<br>Auction Status<br>Auction Goir<br>Baren Price<br>1        | ng on<br>En<br>100 kb<br>image.jpg<br>100 kb<br>image.jpg  | ty Nar           |

Disclaimer: UIT, Udaipur will not be responsible for Internet connectivity Issue of Bidder and Server Related Problem.

## Step 8:One –Fourth (1/4<sup>th</sup>) Payment

![](_page_28_Figure_1.jpeg)

# Step 8.One –Fourth (1/4<sup>th</sup>) Payment

| URBAN IMPROVEMENT TRU       | ST, Udaipur<br>Online Auction                |           |
|-----------------------------|----------------------------------------------|-----------|
|                             | 1. Welcome                                   | Shalini 🔻 |
| Payment Details             |                                              |           |
| Application Payment Details |                                              |           |
| Select Payment Mode         |                                              |           |
| Online Payment              |                                              |           |
| User Name                   | Scheme Name                                  |           |
| SHALINI                     | Moti Magri Scheme                            |           |
| Item Name                   | Total Amount                                 |           |
| D 14                        | 1                                            |           |
| One Fourth Amount           |                                              |           |
| 0.75                        |                                              |           |
|                             | 3 Click Here to make payment Pay One Fourth  | ancel     |
|                             | Designed and Developed by e-connect solution | Pvt. Ltd. |

## Step 8.One –Fourth (1/4<sup>th</sup>) Payment

Designed information

|                  |                      | URBAN IMPROVEMENT TRUST, Udaipur - Make Payment |
|------------------|----------------------|-------------------------------------------------|
| User Information |                      |                                                 |
|                  | User Name<br>SHALINI |                                                 |
|                  |                      |                                                 |

| Payment Mode | Amount                                                        |  |
|--------------|---------------------------------------------------------------|--|
| ThreeFourth  | 2.75                                                          |  |
| Currency     |                                                               |  |
| INR          |                                                               |  |
| Click        | Here Pay Now Pease Download Payment Gateway Terms & Condition |  |

#### Option 1. Pay 1/4th Fee by Credit Card

![](_page_31_Figure_1.jpeg)

#### Step 8: One – Fourth Transaction Receipt

#### Your One Fourth Transaction Successfully Completed

![](_page_32_Figure_2.jpeg)

# Step 8: Three-Fourth Payment

## Step 9: Three – Fourth (3/4<sup>th</sup>) Payment

| Ť               | Ĵ <sup>URBAN IN</sup>                               | MPROV                    | EMEN                  | T TRUST               | , Udaip<br>line Auct | our                    |                         |                         |                         |                                |                      | State      |
|-----------------|-----------------------------------------------------|--------------------------|-----------------------|-----------------------|----------------------|------------------------|-------------------------|-------------------------|-------------------------|--------------------------------|----------------------|------------|
| y Pro           | perty                                               |                          |                       |                       |                      |                        | View Transaction        | Ongoing Bidd            | ng Status   One         | Fourth Paymen                  | t Three Four         | nh Payment |
| Selec           | ct Bid Type                                         | Scheme & P               | Yopeity Na (          | 3                     |                      |                        |                         |                         |                         |                                |                      |            |
| - 200           | Scheme Name                                         |                          | Property N            | amu                   | My Bid               | Highest Bid            | EMD                     | Close Date              |                         | Ма                             | ()                   | Bid Now    |
| 1               | Rajat path22                                        |                          | plot                  |                       | -4                   |                        | 1.00                    | 18-Dec-201              |                         | Ma                             | φ.                   | 12         |
| 2               | Moti Magri Scheme                                   |                          | D 14                  |                       | 7                    | 7                      | Make a Lo               | gin again               |                         | Ma                             | ip.                  | 2          |
| otal Rec        | cords: 2                                            |                          |                       |                       |                      | e                      | and click               | here to                 |                         |                                |                      | 1          |
| Choo            | ose Property and P                                  | ay Bid Fee               |                       |                       |                      |                        | submit                  | 3/4 <sup>th</sup>       |                         |                                |                      |            |
| De              | epartment Name<br>-ALL                              | •                        | beme Natio            |                       | Property     ALL     | Naine                  | • -Ali                  |                         | ٠                       | Auction Status<br>Auction Gold | ng on                | •          |
|                 | Scheme Name                                         | Property Na              |                       |                       | EMD Fee              | Close Date             | Payment Status          | EMD Start<br>Date:      | EMD End Date            | Base Price                     |                      | Mito       |
| - 18            | Dukan Nilami                                        | Lake garder              | Wew.                  | 1500 Sq. Feet         | :1                   | 25-Dec-2015<br>3.15 PM | Selected to pay bid fee | 23-Dec-2015<br>11:48 AM | 24-Dec-2015<br>01:13 PM | 1                              | 100 kb<br>Image jpg  | Мар        |
| 2               | Sector 14, Ablock                                   | A BLOCK A                | UCTION                | 1 Sq. Feet            | -1                   | 24-Dec-2015 3<br>PM    | Click to pay EMD fee    | 24-Dec-2015<br>12:00 PM | 24-Dec-2015<br>03:00 PM | 1                              | .100.kb<br>Image.jpg | Map        |
| Total<br>You ha | cords : 2 Show                                      | An •                     |                       |                       |                      |                        |                         |                         |                         |                                |                      |            |
| Lake g          | garden View (Bid fee Rs 1                           | yet to be depo           | sited) <u>(Cillok</u> | here to deselect the  | e property)          |                        |                         |                         |                         |                                |                      |            |
| You have        | ve selected 1 new properties                        | and need to pay          | Ra 1 as Bid           | Fee.                  |                      |                        |                         |                         |                         |                                |                      |            |
|                 |                                                     |                          |                       |                       |                      |                        |                         |                         |                         | Ph                             | evious               | Next       |
| ID Stat         | nds for Earnest Money i<br>fault Session Time is Aj | Deposit<br>oproximate 20 | Minutes.              |                       |                      |                        |                         |                         |                         |                                |                      |            |
| claimer         | r: UIT, Udaipur will not be                         | responsible for          | Internet con          | nectivity Issue of Bi | dder and Serve       | r Related Problem.     |                         |                         |                         |                                |                      |            |

# Step 9:Three –Fourth(3/4<sup>th</sup>)Payment

| UT URBA           | AN IMPROVEN | IENT TRUST, UG<br>Online / | laipur<br>Auction |          | 💄 Welcome Shalini 💌                                    |
|-------------------|-------------|----------------------------|-------------------|----------|--------------------------------------------------------|
| Three Fourth Payn | nent Detail |                            |                   |          |                                                        |
|                   |             |                            |                   |          | *BACK                                                  |
| #                 | User Name   | Scheme                     | Property Name     | Area     | Highest Bid Amount Three Fourth Amount                 |
| 1.                | SHALINI     | Moti Magri Scheme          | D 14              | 1 sq.yrd | 2 Click Here 275                                       |
| Total Records: 1  | Show 5      |                            |                   |          |                                                        |
|                   |             |                            |                   |          | Designed and Developed by e-connect solution Pvt. Ltd. |

# Step 9:Three –Fourth(3/4<sup>th</sup>)Payment

| URBAN IMPROVEMENT TR                                                   | UST, Udaipur<br>Online Auction | Weicome Sh2ini                                       |
|------------------------------------------------------------------------|--------------------------------|------------------------------------------------------|
| Payment Details                                                        |                                |                                                      |
| Application Payment Details<br>Select Payment Mode<br>© Online Payment |                                |                                                      |
| User Name                                                              |                                | Scheme Name                                          |
| SHALINI                                                                |                                | Moti Magri Scheme                                    |
| Item Name                                                              |                                | Total Amount                                         |
| D 14                                                                   |                                | 7                                                    |
| Three Fourth Amount                                                    |                                |                                                      |
| 2.75                                                                   |                                |                                                      |
|                                                                        |                                | 3 Click Here to make payment Pay Three Fourth Cancel |

Designed and Developed by e-connect solution Pvt. Ltd.

## Step 9: Three – Fourth (3/4<sup>th</sup>) Payment

|             | URB          | N IMPROVEMENT TRUST, Udaipur - Make Payment |
|-------------|--------------|---------------------------------------------|
| User Inform | ation        |                                             |
|             | User Name    |                                             |
|             | SHALINI      |                                             |
|             |              |                                             |
| Payment Inf | formation    |                                             |
|             | Payment Mode | Amount                                      |
|             | ThreeFourth  | 2.75                                        |
|             | Currency     |                                             |

Pay Now Please Download Payment Gateway Terms & Condition

INR

**Click Here** 

#### Option 1. Pay 3/4th Fee by Credit Card

![](_page_38_Figure_1.jpeg)

#### Option 2: Pay 3/4th Fee by Debit Card

![](_page_39_Figure_1.jpeg)

#### Option 3: Pay 3/4th Fee by Debit + ATM

![](_page_40_Figure_1.jpeg)

### Option 4. Pay 3/4<sup>th</sup> Fee by Net Banking

![](_page_41_Figure_1.jpeg)

#### Step 9: Three – Fourth Transaction Receipt

#### Your Three Fourth Transaction Successfully Completed

![](_page_42_Figure_2.jpeg)

![](_page_43_Picture_0.jpeg)

# ...Thank You...